## ライセンスの登録方法のご案内

「RACFiI Powered by SILKYPIX」は、購入されたライセンスの中のシリアル番号とプロダクト・キーを登録していただくことで、永続的に本ソフトウェアをご使用いただけるようになります。

このライセンスの登録の操作につきましては、インターネットで直接ご登録いただくオンライン登録と、弊社ホームページ、メール、FAX を経由してご登録いただくオフライン登録の2種類の方法がございます。

ご利用可能な登録方法にて、ライセンスの登録をおこなってください。

## 1. プロダクト・キーのオンライン登録

1. プログラムのインストールをおこなってください。

2. インターネットへ接続した状態で、「RACFiI Powered by SILKYPIX」を起動してください。

3.「プロダクト・キーの登録」ダイアログが起動します。

|   | JE991-2-OEM                                                                                                    |
|---|----------------------------------------------------------------------------------------------------|
|   | RACFII Powered by SILKYPIXをご利用いただきありがとうございます。                                                                                                    |
|   | このアプリケーションは、初回起勤時に「就用開始」ボタンをクリックしていただくことで<br>30日間を継続を方話しいただくことができます。<br>体験版として試用開始していただく際には、「試用開始」をクリックしてください。                                                                                                    |
|   | 製品販にして、利用活制物品していただく保には、所定の方法で購入していただきました製<br>約2.7セインの登録が必要です。<br>製品ライヤだいだしてご適用しております~リリアル番号と「フロダクト・キー"を半角で入<br>アンリアン番号と、「フロダクト・オーズを入していただきましたら、「オンラインで登録で<br>または「オフラインで登録 <sup>®</sup> ボタンをクリックして、登録の積作を開始してください。 |
|   | シリアル番号 -                                                                                                    |
|   | プロダクト・キー                                                                                                    |
|   | プロダクト・キーの長さはお客様ごとに異なるため、入力枠が余ることがあります。<br>プロダクト・キーはハイフンを含んだまま、一度に全てをペーストできます。                                                                                                    |
|   | 入力例: ABCD-EFGH-JKL<br>KLMN-OPQR-STUV-WXYZ-3 終了する                                                                                                    |
|   | 試用開始 オフラインで登録 オンラインで登録                                                                                                    |
|   |                                                                                                    |
|   | プロダクト・キーの登録                                                                                                    |
|   | RACFiI Powered by SILKYPIXをご利用いただきありがとうございます。                                                                                                    |
|   | このアプリケーションは、初回起動時に「試用開始「ボタンをクリックしていただくことで<br>30日間全機能をお払いいただくことができます。<br>体験版として試用開始していたく気には、「試用開始」をクリックしてください。                                                                                                    |
|   | 製品版として、利用を開始していただく際には、所定の方法で購入していただきました製<br>品ライヤンスの答録が必要です。                                                                                                    |
|   | 製品ライセンスにてご案内しております"シリアル番号"と"プロダクト・キー"を半角で入<br>力してください。                                                                                                    |
| ' | "シリアル番号"と"プロダクト・キー"を入力していただきましたら、"オンラインで登録"<br>または"オフラインで登録"ボタンをクリックして、登録の操作を開始してください。<br>                                                                                                    |
|   | シリアル番号 -                                                                                                    |
|   | プロダクト・キー                                                                                                    |
|   | プロダクト・キーの長さはお客様ごとに異なるため、入力枠が余ることがあります。                                                                                                    |
|   | フロダクト・キーはハイフンを含んだまま、一度に全てをペーストできます。<br>入力例: ABCD-EFGH-JKL 終てする                                                                                                    |
|   | KLMN-OPQR-STUV-WXYZ-3                                                                                                    |
|   | 試用開始 オフラインで登録 オンラインで登録                                                                                                    |
| ſ | 😚 RACFII Powered by SILKYPIX                                                                                                    |
|   |                                                                                                    |
|   | RACFII Powered by SILKYPIXをご購入いただきありかとうごさ<br>います。                                                                                                    |
|   | プロダクト・キーの登録が完了いたしました。次回ご使用時からは                                                                                                    |
|   | 再インストールの際にはプロダクト・キーが必要となりますのでご                                                                                                    |
|   | 注意ください。                                                                                                    |
|   | このマシンのシリアル番号はです。ワボート連絡<br>時等に必要となりますので、忘れないようにしてください。                                                                                                    |
|   |                                                                                                    |

 お手元のライセンスを確認の上、シリアル番号とプロダクト・キー を入力して、[オンラインで登録]ボタンをクリックしてください。

\*1 プロダクト・キーの桁数は、ライセンスによって異なりますので、 「プロダクト・キー」欄には空白が残る場合があります。 \*2 プロダクト・キーを入力していただく際に、英字は [SHIFT] ボタ ンを押さえなくとも、自動的に大文字に変換されます。

5. 弊社サーバーとの通信が完了すると、右図メッセージを表示します。 [OK] ボタンをクリックして処理が完了すると、プログラムの操作画 面が起動します。

## 2. プロダクト・キーのオフライン登録

(A) RACFiI Powered by SILKYPIX をインストールした PC でインターネットブラウザを使用してオフライン登録を おこなう場合

この方式は、セキュリティソフトやプロキシなどネットワーク環境の都合上オンライン登録ができない方のために 用意された方法です。RACFiI Powered by SILKYPIX をインストールされました PC がインターネットを経由して、 RACFiI Powered by SILKYPIX 認証サイトをブラウザで表示できる場合にご利用になれます。

プロダクト・キーの登録

1. プログラムのインストールをおこなってください。

2. 「RACFiI Powered by SILKYPIX」を起動してください。

3.「プロダクト・キーの登録」ダイアログが起動します。

4. お手元のライセンスを確認の上、シリアル番号とプロダクト・キー を入力して、[オフラインで登録]ボタンをクリックしてください。

\*1 プロダクト・キーの桁数は、ライセンスによって異なりますので、 「プロダクト・キー」欄には空白が残る場合があります。 \*2 プロダクト・キーを入力していただく際に、英字は[SHIFT]ボタ ンを押さえなくとも、自動的に大文字に変換されます。

このアプリケーションは、初回起動時に"試用開始"ボタンをクリックしていただくことで 30日間全機能をお試しいただくことができます。 体験版として試用開始していただく際には、「試用開始"をクリックしてください。 製品版として、利用を開始していただく際には、所定の方法で購入していただきました製 高ライセンスの登録が必要です。 製品ライセンスにてご案内しております"シリアル番号"と"プロダクト・キー"を半角で入 うしてくたる」 プリアル番号"と"ブロダクト・キー"を入力していただきましたら、"オンラインで登録" "シリアル番号"と"ブロダクト・キー"を入力していただきましたら、"オンラインで登録" または"オフラインで登録"ボタンをクリックして、登録の操作を開始してください。 シリアル番号 プロダクト・キー プロダクト・キーの長さはお客様ごとに異なるため、入力枠が余ることがあります。 プロダクト・キーはハイフンを含んだまま、一度に全てをベーストできます。 入力例: ABCD-EFGH-JKL KLMN-OPQR-STUV-WXYZ-3 終了す: 終了する 試用開始 オンラインで登録 オフラインで登録 プロダクト・キーの登録 RACFiI Powered by SILKYPIXをご利用いただきありがとうございます。 このアプリケーションは、初回起動時に「試用開始「ボタンをクリックしていただくことで 30日間全機能をお試しいただくことかできます。 株観版として試用開始していただく伴には、「試用開始」をクリックしてください。 製品をして、利用を開始していただく際には、所定の方法で構入していただきました製 製品をインスクロ経力が進まて、 製品をインスクロビオの連載でしております。シリアル番号と、プロダクト・キー・を半角で入 かしてくただいてご案刊しております。シリアル番号と、プロダクト・キー、を半角で入 かしてくただいてご案刊・プロダクト・キー。を入力していただきましたら、オンラインの製造 家にはオフラインで登録、ポンタをロクリックして、登録の様を客間はくくてさい。 シリアル番号 プロダクト・キー プロダクト・キーの長さはお客様ごとに異なるため、入力枠が余ることがあります。 プロダクト・キーはハイフンを含んだまま、一度に全てをペーストできます。 入力例: ABCD-EFGH-JKL KLMN-OPQR-STLIV-WXYZ-3 終了す 終了する 試用開始 オフラインで登録 オンラインで登録

RACEI Powered by SILKYPIXをご利用いただきありがとうございます。

5.「オフライン登録~ Step1/3: 認証コード取得方法の選択」ダイア ログが表示されます。

「A. このコンピュータのブラウザを使って認証コードを取得する。」 を選択してください。

更に、「認証コードの取得対象となる PC」で「1 台目」が選択されていることをご確認の上、[次へ]ボタンをクリックしてください。

\* このライセンスは、お客様の所有される特定の1台のPCへのみご 登録いただくことが可能です。

| Step 1 / 3:認証コード取得方法の選択                                                            |
|------------------------------------------------------------------------------------|
| 調査コードの取得方法を選択して、「次へ」ボタンをクリックしてください。                                                |
| 物称コードの取得せ注                                                                         |
| ○ A. このコンピューターのブラウザを使って認証コードを取得する。                                                 |
| ● B. 他のコノビューターのノランリを使うて総計コードを取得する。<br>◎ C. メールで認証コードを取得する。<br>◎ D. FAXで認証コードを取得する。 |
| 認証□ードの取得対象となるPC<br>◎ 1 台目                                                          |
| <b>戻る</b> 次へ                                                                       |

6.「オフライン登録~ Step2/3: リクエスト・コードの発行」ダイア ログに、発行されたリクエスト・コードが表示されます。

リクエスト・コードを控えて、[次へ]ボタンをクリックしてくだ さい。

【重要:リクエスト・コード/認証コードの有効期限について】 リクエスト・コード/認証コードには有効期限がございます。 リクエスト・コード取得後はお早めに認証コードを取得していた だき、ご登録をいただきますようお願い致します。

7.RACFiI Powered by SILKYPIX 認証サイトが表示されます。 「リクエスト・コード」欄へ 6. で控えたリクエスト・コードを入力 して、[送信]ボタンをクリックしてください。

8. 入力されたリクエスト・コードから発行した認証コードが表示されます。

認証コードを控えて、インターネットブラウザを閉じてください。

9.「オフライン登録~ Step3/3: 認証コードの入力」ダイアログの「認 証コード」欄へ8. で控えた認証コードを入力して、[完了]ボタンを クリックしてください。

\* 自動的に RACFII Powered by SILKYPIX 認証サイトが開かなかっ た場合には、[ブラウザを開く]ボタンをクリックしてください。更に RACFII Powered by SILKYPIX 認証サイトが開かない場合には、イン ターネットブラウザを起動して、下記 RACFII Powered by SILKYPIX 認証サイトを直接起動してください。

- RACFII Powered by SILKYPIX 認証サイト (URL アドレス ) http://www.isl.co.jp/R1J/

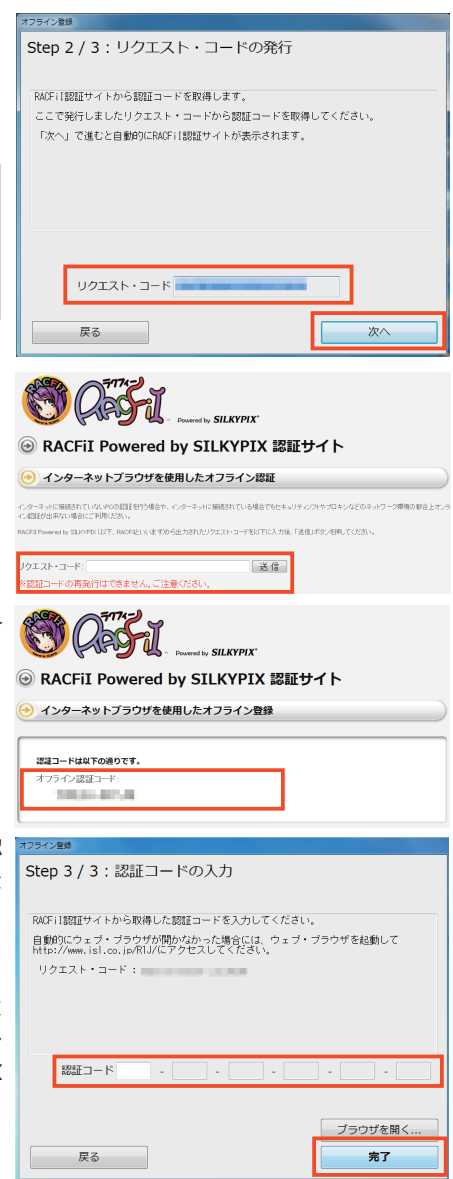

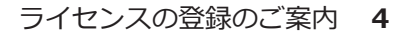

10. 認証コードの登録が完了すると、右図メッセージを表示します。 [OK] ボタンをクリックして処理が完了すると、プログラムの操作画 面が起動します。

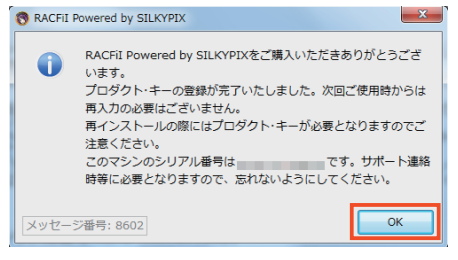

(B) RACFII Powered by SILKYPIX をインストールした PC と違う PC でインターネットブラウザを使用してオフラ イン登録をおこなう場合

この方式は、RACFiI Powered by SILKYPIX をインストールした PC がインターネットに接続できない場合で、近 くにインターネット接続可能な PC があって、RACFiI Powered by SILKYPIX 認証サイトをブラウザで表示できる場 合にご利用になれます。

プロダクト・キーの登録

シリアル番号 プロダクト・キー

プロダクト・キーの登録

シリアル番号 プロダクト・キー

##FEBBB#A

試用開始

RACFiI Powered by SILKYPIXをご利用いただきありがとうございます。

このアプリケーションは、初回起動時に"試用開始"ボタンをクリックしていただくことで 30日間全総統をお試しいただくことができます。 体験版として試用開始していただく答には、"試用開始"をクリックしてください。 製品版として、利用を開始していただく際には、所定の方法で購入していただぎました製 語ライゼンスの登録が必要です。 製品ライゼンスにてご案内しております"シリアル番号"と"プロダクト・キー"を半角で入 力してください カレてくたさい。 "シリアル番号"と"ブロダクト・キー"を入力していただきましたら、"オンラインで登録" またば"オフラインで登録"ボタンをクリックして、登録の操作を開始してください。

プロダクト・キーの長さはお客様ごとに異なるため、入力枠が余ることがあります。 プロダクト・キーはハイフンを含んだまま、一度に全てをベーストできます。 入力例: ABCD-EFGH-JKL KLMN-OPQR-STUV-WXYZ-3

オフラインで登録

このアプリケーションは、初回起撃時に"試用開始"ボタンをクリックしていただくことで 30日間準機能をお試しいただくことができます。 体験版として試用開始していただく際には、"試用開始"をクリックしてください。

製品版として、利用を開始していただく際には、所定の方法で購入していただきました製 知らイゼンスの登録が必要です。 発品ライゼンスにてご案例しております"シリアル番号"と"プロダクト・キー"を半角で入

カレくくたさい。 \*シリアル番号\*と、プロダクト・キー"を入力していただきましたら、 "オンラインで登録" または"オフラインで登録"ボタンをクリックして、登録の操作を開始してください。

プロダクト・キーの長さはお客様ごとに異なるため、入力枠が余ることがあります。 プロダクト・キーはハイフンを含んだまま、一度に全てをペーストできます。 入力例: ABCD-EFGH-JKL KLINN-OPOR-STLIV-WXYZ-3 終了す:

オフラインで登録 オンラインで登録

RACFiI Powered by SILKYPIXをご利用いただきありがとうございます。

終了する

オンラインで登録

終了する

1. プログラムのインストールをおこなってください。

2. 「RACFII Powered by SILKYPIX」を起動してください。

3. 「プロダクト・キーの登録」ダイアログが起動します。

4. お手元のライセンスを確認の上、シリアル番号とプロダクト・キー を入力して、[オフラインで登録]ボタンをクリックしてください。

\*1 プロダクト・キーの桁数は、ライセンスによって異なりますので、 「プロダクト・キー」欄には空白が残る場合があります。 \*2 プロダクト・キーを入力していただく際に、英字は [SHIFT] ボタ ンを押さえなくとも、自動的に大文字に変換されます。

5.「オフライン登録~ Step1/3: 認証コード取得方法の選択」ダイア ログが表示されます。

「B. 他のコンピュータのブラウザを使って認証コードを取得する。」 を選択してください。

更に、「認証コードの取得対象となる PC」で「1 台目」が選択され ていることをご確認の上、「次へ]ボタンをクリックしてください。

\* このライセンスは、お客様の所有される特定の1台の PC へのみご 登録いただくことが可能です。

| オフライン登録                                      |
|----------------------------------------------|
| Step 1 / 3:認証コード取得方法の選択                      |
|                                              |
| 認証コードの取得方法を選択して、「次へ」ボタンをクリックしてください。          |
|                                              |
|                                              |
|                                              |
|                                              |
| 認証コードの取得方法                                   |
| ◎ B. 他のコンピューターのブラウザを使って認証コードを取得する。           |
| ◎ C. メールで認証コートを取得する。<br>◎ D. FAXで認証コードを取得する。 |
| 認証コードの取得対象となるPC                              |
| 0 198                                        |
|                                              |
| 戻る 次へ                                        |
|                                              |

| 6.「オフライン登録~ Step2/3: リクエスト・コードの発行」ダイア                                                                                                    | オフライン登録                                                                                                    |
|----------------------------------------------------------------------------------------------------|----------------------------------------------------------------------------------------------------|
| ログに、発行されたリクエスト・コードが表示されます。                                                                                                    | Step 2 / 3 : リクエスト・コードの発行                                                                                                    |
| リクエスト・コードを控えて、「次へ」ボタンをクリックしてくだ                                                                                                    |                                                                                                    |
|                                                                                                    | NALFITES証サイトからBB証コートを取得します。<br>ここで発行しましたリクエスト・コードから認証コードを取得してください。                                                                                                    |
|                                                                                                    | URL: http://www.isl.co.jp/R1J/                                                                                                    |
|                                                                                                    |                                                                                                    |
|                                                                                                    |                                                                                                    |
|                                                                                                    | l                                                                                                    |
|                                                                                                    |                                                                                                    |
|                                                                                                    | リクエスト・コード                                                                                                    |
|                                                                                                    | 戻る 次へ                                                                                                    |
|                                                                                                    |                                                                                                    |
| 7.「オフライン登録~ Step3/3: 認証コードの入力」ダイアログが表                                                                                                    |                                                                                                    |
| 示されます。                                                                                                    | Step 3 / 3:認証コードの人力                                                                                                    |
|                                                                                                    | RACFil認証サイトから取得した認証コードを入力してください。                                                                                                    |
|                                                                                                    | RACFil醴証サイト : http://www.isl.co.jp/R1J/                                                                                                    |
|                                                                                                    | 992XF-3-F.                                                                                                    |
|                                                                                                    |                                                                                                    |
|                                                                                                    |                                                                                                    |
|                                                                                                    |                                                                                                    |
|                                                                                                    |                                                                                                    |
|                                                                                                    | 保留                                                                                                    |
|                                                                                                    | 星る 完了                                                                                                    |
|                                                                                                    |                                                                                                    |
| 「香亜・登録加田を一時級フォス担合】                                                                                                    | 7721/288                                                                                                    |
| 【重要:登録処理を一時終了する場合】                                                                                                    | 1754/2ml<br>Step 3 / 3:認証コードの入力                                                                                                    |
| 【重要:登録処理を一時終了する場合】<br>ここで RACFiI Powered by SILKYPIX を一時終了する場合、必ず                                                                                                    | 775-72巻0<br>Step 3 / 3 : 認証コードの入力                                                                                                    |
| 【重要:登録処理を一時終了する場合】<br>ここで RACFiI Powered by SILKYPIX を一時終了する場合、必ず<br>[保留]ボタンをクリックして、登録処理を一時的に保留してくださ                                                                                                    | オフライン型値           Step 3 / 3:認証コードの入力           RUF119921サイトから取得した認証コードを入力してください。           RUF119921サイト・http://www.isi.co.jo/RL/                                                                                                    |
| 【重要:登録処理を一時終了する場合】<br>ここでRACFiI Powered by SILKYPIXを一時終了する場合、必ず<br>[保留]ボタンをクリックして、登録処理を一時的に保留してください。                                                                                                    | オフライン推進       Step 3 / 3: 認証コードの入力       RAUF11882Eサイトから取得した認証コードを入力してください。       RAUF11882Eサイト・http://www.isl.co.jp/RL/       リクエスト・コード:                                                                                                    |
| 【重要:登録処理を一時終了する場合】<br>ここで RACFiI Powered by SILKYPIX を一時終了する場合、必ず<br>[保留]ボタンをクリックして、登録処理を一時的に保留してくださ<br>い。<br><u>保留にされずに RACFiI Powered by SILKYPIX を終了すると、こ</u>                                                                                                    | 2737/2個/           Step 3 / 3:認証コードの入力           RAUFill認証サイトから取得した調証コードを入力してください。           RAUFill認証サイト・http://www.isl.co.jo/RL/           リクエスト・コード:                                                                                                    |
| 【重要:登録処理を一時終了する場合】<br>ここで RACFiI Powered by SILKYPIX を一時終了する場合、必ず<br>[保留]ボタンをクリックして、登録処理を一時的に保留してください。<br>保留にされずに RACFiI Powered by SILKYPIX を終了すると、こ<br>れまでの登録処理が全てクリアされて、発行されたリクエスト・コー                                                                                                    | 2754/200       Step 3 / 3: 認証コードの入力       RAUF:11002174トック取得した認証コードを入力してください。       RAUF:11002174ト:http://www.ipl.co.jo/RL/       リクエスト・コード:                                                                                                    |
| 【重要:登録処理を一時終了する場合】<br>ここで RACFiI Powered by SILKYPIX を一時終了する場合、必ず<br>[保留]ボタンをクリックして、登録処理を一時的に保留してください。<br>保留にされずに RACFiI Powered by SILKYPIX を終了すると、こ<br>れまでの登録処理が全てクリアされて、発行されたリクエスト・コー<br>ドが無効になりますので、十分ご注意ください。                                                                                                    | 1754/200       Step 3 / 3: 認証コードの入力       RufilbEEサイトから取得した認証コードを入力してください。       RUFIlbEEサイト: http://www.isl.co.jo/RL/       リクエスト・コード:                                                                                                    |
| 【重要:登録処理を一時終了する場合】<br>ここで RACFiI Powered by SILKYPIX を一時終了する場合、必ず<br>[保留]ボタンをクリックして、登録処理を一時的に保留してください。<br><u>保留にされずに RACFiI Powered by SILKYPIX を終了すると、これまでの登録処理が全てクリアされて、発行されたリクエスト・コードが無効になりますので、十分ご注意ください。</u><br>また、 <u>リクエスト・コード/認証コードには有効期限がございます。</u>                                                                                                    | アプライと振り       Step 3 / 3:認証コードの入力       RuSrilBBEサイトから取得した認証コードを入力してください。       RUSrilBBEサイト : http://www.isi.co.jp/RL/       リクエスト・コード :       総証コード                                                                                                    |
| 【重要:登録処理を一時終了する場合】<br>ここで RACFiI Powered by SILKYPIX を一時終了する場合、必ず<br>[保留]ボタンをクリックして、登録処理を一時的に保留してください。<br><u>保留にされずに RACFiI Powered by SILKYPIX を終了すると、こ</u><br><u>れまでの登録処理が全てクリアされて、発行されたリクエスト・コー</u><br><u>ドが無効になりますので、十分ご注意ください。</u><br>また、リクエスト・コード/認証コードには有効期限がございます。<br>リクエスト・コード取得後はお早めに認証コードを取得していただ                                                                                                    | アプラインE19       Step 3 / 3: 認証コードの入力       RUGTIBREサイトから取得した。認証コードを入力してください。       RUGTIBREサイト から取得した。認証コードを入力してください。       RUGTIBREサイト ・ http://www.isi.co.jp/RIJ/       リクエスト・コード:                                                                                                    |
| 【重要:登録処理を一時終了する場合】<br>ここで RACFiI Powered by SILKYPIX を一時終了する場合、必ず<br>[保留]ボタンをクリックして、登録処理を一時的に保留してくださ<br>い。<br><u>保留にされずに RACFiI Powered by SILKYPIX を終了すると、こ</u><br><u>れまでの登録処理が全てクリアされて、発行されたリクエスト・コー</u><br><u>ドが無効になりますので、十分ご注意ください。</u><br>また、リクエスト・コード/認証コードには有効期限がございます。<br><u>リクエスト・コード取得後はお早めに認証コードを取得していただ</u><br><u>き、ご登録をいただきますようお願い致します。</u>                                                                                                    | アンラインを回     アンライン・シードの入力       RMSF11882Eサイト・から取得した。認証コードを入力してください。       RMSF11882Eサイト・http://www.isl.co.joR1J/       リクエスト・コード:                                                                                                    |
| 【重要:登録処理を一時終了する場合】<br>ここでRACFiI Powered by SILKYPIX を一時終了する場合、必ず<br>[保留]ボタンをクリックして、登録処理を一時的に保留してくださ<br>い。<br><u>保留にされずにRACFiI Powered by SILKYPIX を終了すると、こ</u><br><u>れまでの登録処理が全てクリアされて、発行されたリクエスト・コー</u><br><u>ドが無効になりますので、十分ご注意ください。</u><br>また、リクエスト・コード/認証コードには有効期限がございます。<br>リクエスト・コード取得後はお早めに認証コードを取得していただ<br>き、ご登録をいただきますようお願い致します。                                                                                                    | アフライン連邦           Step 3 / 3: 認語正コードの入力           RAUFILEREサイトから取得した認証コードを入力してください。           RAUFILEREサイト・http://www.isi.co.ju/RIJ/<br>リクエスト・コード:           認証コード           認証コード           原名           完名           先了           RACFIL Powered by SILKYPIX                                                                                                    |
| 【重要:登録処理を一時終了する場合】<br>ここでRACFiI Powered by SILKYPIX を一時終了する場合、必ず<br>[保留]ボタンをクリックして、登録処理を一時的に保留してくださ<br>い。<br>保留にされずにRACFiI Powered by SILKYPIX を終了すると、こ<br>れまでの登録処理が全てクリアされて、発行されたリクエスト・コー<br>ドが無効になりますので、十分ご注意ください。<br>また、リクエスト・コード/認証コードには有効期限がございます。<br>リクエスト・コード取得後はお早めに認証コードを取得していただ<br>き、ご登録をいただきますようお願い致します。<br>なお、[保留]ボタンをクリックすると、「試用モード」開始の確認                                                                                                    | アフライン運動           Step 3 / 3: 認証コードの入力           RAKF11認証サイトから取得した認証コードを入力してください。           RMX511認証サイトから取得した認証コードを入力してください。           RMX511認証サイトから取得した認証コードを入力してください。           RMX511認証サイトの主人生した           確認           RAXE11           RAXE11 <tr< td=""></tr<>                                                                                             |
| 【重要:登録処理を一時終了する場合】<br>ここでRACFiI Powered by SILKYPIX を一時終了する場合、必ず<br>[保留]ボタンをクリックして、登録処理を一時的に保留してくださ<br>い。<br>保留にされずにRACFiI Powered by SILKYPIX を終了すると、こ<br>れまでの登録処理が全てクリアされて、発行されたリクエスト・コー<br>ドが無効になりますので、十分ご注意ください。<br>また、リクエスト・コード/認証コードには有効期限がございます。<br>リクエスト・コード取得後はお早めに認証コードを取得していただ<br>き、ご登録をいただきますようお願い致します。<br>なお、[保留]ボタンをクリックすると、「試用モード」開始の確認<br>の右図メッセージが表示されます。                                                                                                    | #754/201       Step 3 / 3: 認証コードの入力       RUCILBRETY1 トゥードの入力       RUCILBRETy1 トゥードの人力       認証コード・・・・・・・・・・・・・・・・・・・・・・・・・・・・・・・・・・・・                                                                                                    |
| 【重要:登録処理を一時終了する場合】<br>ここでRACFiI Powered by SILKYPIX を一時終了する場合、必ず<br>[保留]ボタンをクリックして、登録処理を一時的に保留してください。<br><u>保留にされずにRACFiI Powered by SILKYPIX を終了すると、こ</u><br>れまでの登録処理が全てクリアされて、発行されたリクエスト・コー<br>ドが無効になりますので、十分ご注意ください。<br>また、リクエスト・コード/認証コードには有効期限がございます。<br>リクエスト・コード取得後はお早めに認証コードを取得していただ<br>き、ご登録をいただきますようお願い致します。<br>なお、[保留]ボタンをクリックすると、「試用モード」開始の確認<br>の右図メッセージが表示されます。<br>[はい]ボタンをクリックしてください。                                                                                                    | アプライン参加     アプライン参加       Step 3 / 3: 認認証コードの入力       RUGTIBREサイトから取得した認証コードを入力してください。       RUGTIBREサイト : http://www.isl.co.jo/RL//       リクエスト・コード :       第22 - ド · · · · · · · · · · · · · · · · · ·                                                                                                    |
| 【重要:登録処理を一時終了する場合】<br>ここでRACFiI Powered by SILKYPIX を一時終了する場合、必ず<br>[保留]ボタンをクリックして、登録処理を一時的に保留してください。<br><u>保留にされずにRACFiI Powered by SILKYPIX を終了すると、こ</u><br><u>れまでの登録処理が全てクリアされて、発行されたリクエスト・コー</u><br><u>ドが無効になりますので、十分ご注意ください。</u><br>また、リクエスト・コード/認証コードには有効期限がございます。<br><u>リクエスト・コード</u> が得後はお早めに認証コードを取得していただ<br><u>き、ご登録をいただきますようお願い致します。</u><br>なお、[保留]ボタンをクリックすると、「試用モード」開始の確認<br>の右図メッセージが表示されます。<br>[はい]ボタンをクリックしてください。                                                                         | アンダイン あり     アンダイン あり       Step 3 / 3: 認証コードの入力       RUF119921 ケイトから取得した認証コードを入力してください。       RUF119921 ケイト・から取得した認証コードを入力してください。       RUF119921 ケイト・から取得した認証コードを入力してください。       RUF119921 ケイト・トロレック       原名       原名                                                                                                    |
| <ul> <li>【重要:登録処理を一時終了する場合】</li> <li>ここでRACFiI Powered by SILKYPIX を一時終了する場合、必ず</li> <li>[保留]ボタンをクリックして、登録処理を一時的に保留してください。</li> <li>保留にされずにRACFiI Powered by SILKYPIX を終了すると、これまでの登録処理が全てクリアされて、発行されたリクエスト・コードが無効になりますので、十分ご注意ください。</li> <li>また、リクエスト・コード/認証コードには有効期限がございます。</li> <li>リクエスト・コード/認証コードには有効期限がございます。</li> <li>リクエスト・コード取得後はお早めに認証コードを取得していただき、ご登録をいただきますようお願い致します。</li> <li>なお、[保留]ボタンをクリックすると、「試用モード」開始の確認の右図メッセージが表示されます。</li> <li>[はい]ボタンをクリックしてください。</li> <li>右図メッセージを表示します。</li> </ul> | アクライクを回う     アクライクを回う       Step 3 / 3: 認証コードの入力       RUF11問題世サイトから取得した認証コードを入力してください。       RUF11問題世サイトから取得した認証コードを入力してください。       RUF11問題世サイトから取得した認証コードの入力       認証コード       リクエスト・コード:       第23       RACFII Powered by SILKYPIX       認証コードの発行をお待ちいただく間、試用モードをご利用にな<br>りますか?       メツゼージ番号: 1109       はい(Y)       いいえ(N)                                                                                                    |
| 【重要:登録処理を一時終了する場合】<br>ここでRACFiI Powered by SILKYPIX を一時終了する場合、必ず<br>[保留]ボタンをクリックして、登録処理を一時的に保留してください。<br>保留にされずにRACFiI Powered by SILKYPIX を終了すると、こ<br>れまでの登録処理が全てクリアされて、発行されたリクエスト・コー<br>ドが無効になりますので、十分ご注意ください。<br>また、リクエスト・コード/認証コードには有効期限がございます。<br>リクエスト・コード取得後はお早めに認証コードを取得していただ<br>き、ご登録をいただきますようお願い致します。<br>なお、[保留]ボタンをクリックすると、「試用モード」開始の確認<br>の右図メッセージが表示されます。<br>[はい]ボタンをクリックしてください。<br>右図メッセージを表示します。                                                                                           | アクライクを通り     Step 3 / 3: 認証コードの入力       PMCF118022サイトから取得した。認証コードを入力してください。       RMCF118022サイト: http://www.isi.co.jo/Ril//       リクエスト・コード:       2021       認証コード       ・       2021       RACFII Powered by SILKYPIX       2021       メッセージ番号: 1109       はい(Y)       いいえ(M)       *       RACFII Powered by SILKYPIX       *       RACFII Powered by SILKYPIX                                                                                                    |
| 【重要:登録処理を一時終了する場合】<br>ここでRACFiI Powered by SILKYPIX を一時終了する場合、必ず<br>[保留]ボタンをクリックして、登録処理を一時的に保留してくださ<br>い。<br>保留にされずにRACFiI Powered by SILKYPIX を終了すると、こ<br>れまでの登録処理が全てクリアされて、発行されたリクエスト・コー<br>ドが無効になりますので、十分ご注意ください。<br>また、リクエスト・コード/認証コードには有効期限がございます。<br>リクエスト・コード取得後はお早めに認証コードを取得していただ<br>き、ご登録をいただきますようお願い致します。<br>なお、[保留]ボタンをクリックすると、「試用モード」開始の確認<br>の右図メッセージが表示されます。<br>[はい]ボタンをクリックしてください。<br>右図メッセージを表示します。<br>[OK]ボタンをクリックして処理が完了すると、プログラムの操作<br>画面が起動します。                                       | アクライン (1)     アクライン (1)       アクライン (1)     アクラン (1)       アクライン (1)     アクラン (1)       アクラン (1)     アクラン (1)       アクラン (1) |
| 【重要:登録処理を一時終了する場合】<br>ここでRACFiI Powered by SILKYPIX を一時終了する場合、必ず<br>[保留]ボタンをクリックして、登録処理を一時的に保留してください。<br>保留にされずにRACFiI Powered by SILKYPIX を終了すると、こ<br>れまでの登録処理が全てクリアされて、発行されたリクエスト・コー<br>ドが無効になりますので、十分ご注意ください。<br>また、リクエスト・コード/ 認証コードには有効期限がございます。<br>リクエスト・コード取得後はお早めに認証コードを取得していただ<br>き、ご登録をいただきますようお願い致します。<br>なお、[保留]ボタンをクリックすると、「試用モード」開始の確認<br>の右図メッセージが表示されます。<br>[はい]ボタンをクリックしてください。<br>右図メッセージを表示します。<br>[OK]ボタンをクリックして処理が完了すると、プログラムの操作<br>画面が起動します。<br>正常に保留となった状態となりますので、プログラムを終了するご        | アクライン 1     アクライン 1       Skep 3 / 3 : 認証コードの入力     FMGFI1BBEサイトから取得した数担コードを入力してください。       RMGFI1BBEサイト http://www.isl.co.joRil//     リクエスト・コード :       リクエスト・コード :     ・・・・・・・・・・・・・・・・・・・・・・・・・・・・・・・・・・・・                                                                                                    |
| 【重要:登録処理を一時終了する場合】<br>ここでRACFiI Powered by SILKYPIX を一時終了する場合、必ず<br>[保留]ボタンをクリックして、登録処理を一時的に保留してくださ<br>い。<br>保留にされずにRACFiI Powered by SILKYPIX を終了すると、こ<br>れまでの登録処理が全てクリアされて、発行されたリクエスト・コー<br>ドが無効になりますので、十分ご注意ください。<br>また、リクエスト・コード/認証コードには有効期限がございます。<br>リクエスト・コード取得後はお早めに認証コードを取得していただ<br>き、ご登録をいただきますようお願い致します。<br>なお、[保留]ボタンをクリックすると、「試用モード」開始の確認<br>の右図メッセージが表示されます。<br>[はい]ボタンをクリックしてください。<br>右図メッセージを表示します。<br>[OK]ボタンをクリックしてください。                                                                | アクラインボリ     アクラインボリ       Skep 3 / 3 : 認証コードの入力       RMG11BREサイトから取得した数担コードを入力してください。       RMG11BREサイト : http://www.isl.co.jpRll//       リクエスト・コード :       第二       第二                                                                                                    |

8. インターネットへ接続していただける PC で、RACFiI Powered by SILKYPIX 認証サイトをインターネットブラウザから起動してください。

- RACFII Powered by SILKYPIX 認証サイト (URL アドレス ) http://www.isl.co.jp/R1J/

そして、「リクエスト・コード」欄へ 6. で控えたリクエスト・コードを入力して、[送信]ボタンをクリックしてください。

9. 入力されたリクエスト・コードから発行した認証コードが表示されます。

認証コードを控えて、インターネットブラウザを閉じてください。

| CO CASE - Proverting SILKYPIX"                                                                         |
|----------------------------------------------------------------------------------------------------|
| 🛞 RACFiI Powered by SILKYPIX 認証サイト                                                                     |
| 🕑 インターネットプラウザを使用したオフライン認証                                                                              |
| インターネットに接続されていないFOの回答を行う場合や、インターネットに接続されている場合でもセキュリティンフトやプロキシなどのネットワーク環境の総合土オンラ<br>イン個話が出来ない場合にご利用でなか。 |
| RAGFII Powered by SELVIPEX (以下、RAGFIELVIX主力的分出力されたリクエストロードEEU下に入力後、「活動」ボタン感染してください。                    |
| リクエスト・コード:<br>「送信」<br>※認証コードの再発行はできません。ご注意ください。                                                        |

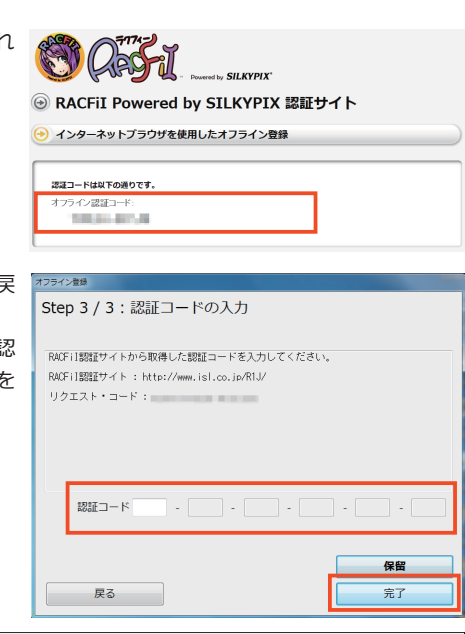

10.「RACFiI Powered by SILKYPIX」のオフライン登録の画面に戻ります。

「オフライン登録~ Step3/3: 認証コードの入力」ダイアログの「認 証コード」欄へ 9. で控えた認証コードを入力して、[完了]ボタンを クリックしてください。

【重要:登録処理を一時終了された場合(2)】 7.の操作で、[保留]ボタンから登録処理を一時終了された場合、 試用モードで起動するため、「オフライン登録~Step3/3:認証コー ドの入力」ダイアログは自動的に起動しません。 オフライン登録処理の続きを実行する際には、メニューの「ヘルプ」 の中の「プロダクト・キーの登録」を選択して、「オフライン登録~ Step3/3:認証コードの入力」ダイアログを起動してください。

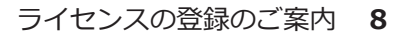

11. 認証コードの登録が完了すると、右図メッセージを表示します。 [OK] ボタンをクリックして処理が完了すると、プログラムの操作画 面が起動します。

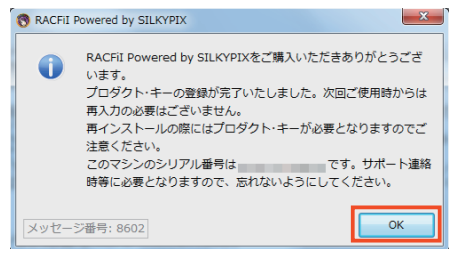

(C) メールでオフライン登録をおこなう場合

この方式は、RACFiI Powered by SILKYPIX をインストールした PC がインターネットに接続できない場合で、お近くにインターネット接続可能な PC があって、メールの送受信が可能な場合にご利用になれます。

※メールは、PC・携帯電話のメールがご利用いただけます。

<u>
なお、携帯電話からメールを送受信していただく際には、文字数にご留意ください。</u>

- 1. プログラムのインストールをおこなってください。
- 2. 「RACFiI Powered by SILKYPIX」を起動してください。
- 3.「プロダクト・キーの登録」ダイアログが起動します。

4. お手元のライセンスを確認の上、シリアル番号とプロダクト・キー を入力して、[オフラインで登録]ボタンをクリックしてください。

\*1 プロダクト・キーの桁数は、ライセンスによって異なりますので、 「プロダクト・キー」欄には空白が残る場合があります。 \*2 プロダクト・キーを入力していただく際に、英字は [SHIFT] ボタ ンを押さえなくとも、自動的に大文字に変換されます。

5.「オフライン登録~ Step1/3: 認証コード取得方法の選択」ダイア ログが表示されます。

「C. メールで認証コードを取得する。」を選択してください。

更に、「認証コードの取得対象となる PC」で「1 台目」が選択されていることをご確認の上、[次へ]ボタンをクリックしてください。

\* このライセンスは、お客様の所有される特定の1台のPCへのみご 登録いただくことが可能です。

| フロダクト・キーの登録                                                                                                    |
|----------------------------------------------------------------------------------------------------|
| RACFiI Powered by SILKYPIXをご利用いただきありがとうございます。                                                                                                    |
| このアプリケーションは、初回起動時に「就用開始「ボタンをクリックしていただくことで<br>初日間会機能をお試しいただくことかできます。<br>体機販定して試用開始していただく際には、「試用開始」をクリックしてください。                                                                                       |
| 1845歳として、明度報酬会していただく際には、所定の方法で購入していただきました製<br>おうてきスクの登録が必要です。<br>第48日マイセンスにとご案用しております。シリアル番号と「コカダト・キー「を牛肉で入<br>マリンドの番号」と「コカダクト・キーを大力していただきました。「オンラインで登録さ<br>または「オフラインで登録、市タンをクリックして、登録の種作を開始してくたさい。 |
| シリアル番号                                                                                                    |
| フロタクト・キーの長さはお客様ごとに異なるため、入り种が余ることがあります。<br>プロダクト・キーの長さはお客様ごとに異なるため、入り种が余ることがあります。<br>プロダクト・キーはハイフンを含んだまま、一度に全てをペーストできます。<br>入り降・ABCD-EFCH-JXL サフェニュ                                                  |
| XUMN-OPQR-STUV-WXYZ-3         終」する           試用開始         オフラインで登録                                                                                                    |
|                                                                                                    |
| プロダクト・キーの登録                                                                                                    |
| RACFiI Powered by SILKYPIXをご利用いただきありがとうございます。                                                                                                    |
|                                                                                                    |
| このアプリケーションは、初回地都時に「試用開始」ボタンをクリックしていただくことで<br>羽日間全機能をお話しいただくことかできます。<br>コロ時かでなりし、クレック・マング・マング                                                                                                    |
| 14歳版として試用開始していただく際には、試用開始をクリックしてくたさい。<br>製品版として 利用を開始していただく際には、所定の方法で購入していただきました製                                                                                                    |
| 品ライセンスの登録が必要です。<br>製品ライセンスにてご案内しております"シリアル番号"と"プロダクト・キー"を半角で入                                                                                                    |
| カレマくたさい。<br>"シリアル番号と"プロダクト・キー"を入力していただきましたら、"オンラインで登録"<br>または"オフラインで登録"ボタンをクリックして、登録の操作を開始してください。                                                                                                   |
| シリアル番号         -           プロダクト・キー         -                                                                                                    |
| プロダクト・キーの長さはお客様ごとに異なるため、入力枠が余ることがあります。                                                                                                    |
| プロダクト・キーはハイフンを含んだまま、一度に全てをペーストできます。                                                                                                    |
| 入力例: ABCD-EI GH-JAL<br>KLMN-OPOR-STLIV-WXYZ-3 終了する                                                                                                    |
|                                                                                                    |
|                                                                                                    |
|                                                                                                    |
| Step 1 / 3: 認証コード取得万法の選択                                                                                                    |
| 朝鮮コービの取得方法を発現して、「かん」ボタンズカロッカ」アノビュン                                                                                                    |
| adaiニコートの取得力法と通信して、「次へ」小メンセンリックしてくたさい。                                                                                                    |
|                                                                                                    |
|                                                                                                    |
|                                                                                                    |
| 認証コードの取得方法<br>◎ A. このコンピューターのブラウザを使って認証コードを取得する。                                                                                                    |
| ● B. 他のコンピューターのブラウザを使って認証コードを取得する。<br>● C. メールで認証コードを取得する。                                                                                                    |
| U. TAX CEORL - 122 2018 9 0.                                                                                                    |
| 認証コードの取得対象となるPC<br>◎ 1 台目                                                                                                    |
|                                                                                                    |
| 戻る次へ                                                                                                    |
|                                                                                                    |

| 6 「オフライン登録~ Stan2/3・11クエフト・コードの発行」ダイア    | オフライン登録                                                                   |
|------------------------------------------|---------------------------------------------------------------------------|
|                                          | Step 2 / 3 : リクエスト・コードの発行                                                 |
|                                          |                                                                           |
| リクエスト・コートを控えて、[次へ]ボタンをクリックしてくた           | Eメールにて認証コードを取得します。                                                        |
| さい。                                      | silkypix_regist@isl.co.jp宛てに下記内容を記載しメールしてください。<br>タイトル:「RACFil認証コードリクエスト」 |
|                                          |                                                                           |
|                                          | 2.1次時代の157721271111111111111111111111111111111                            |
|                                          | 5.xxia元メールアトレス                                                            |
|                                          | J                                                                         |
|                                          |                                                                           |
|                                          | リクエスト・コード                                                                 |
|                                          | 戻る 次へ                                                                     |
|                                          | 172//08                                                                   |
| 7. 「オノフィン豆球~ Step3/3: 認証コートの人力」 タイアログが表  | 75572mm<br>Sten 3 / 3:認証コードの入力                                            |
| 示されます。                                   |                                                                           |
| 必ず [ 保留 ] ボタンをクリックしてください。                | 弊社から返信されたメールに記載されている認証コードを入力してください。※メールは<br>20世第日以内に応信時止ます                |
|                                          | 3日来市以内に返日3000000000000000000000000000000000000                            |
|                                          | リクエスト・コード:                                                                |
|                                          |                                                                           |
|                                          |                                                                           |
|                                          | 8283 - F - C - C - C - C - C - C - C - C - C                              |
|                                          |                                                                           |
|                                          | 保留                                                                        |
|                                          | 戻る 完了                                                                     |
|                                          |                                                                           |
| 8. 「試用モード」 開始の確認の右図メッセージか表示されます。         | RACFII Powered by SILKYPIX                                                |
| [はい]ボタンをクリックしてください。                      | ▲ 認証コードの発行をお待ちいただく闇、試用モードをご利用にな                                           |
|                                          | ▲ りますか?                                                                   |
|                                          | メッセージ番号: 1109 はい(Y) いいえ(N)                                                |
|                                          |                                                                           |
| 9. 石図メッセージを表示します。                        | S RACFII Powered by SILKYPIX                                              |
| [OK] ボタンをクリックして処理が完了すると、プログラムの操作画        | RACFII Powered by SILKYPIXをご購入またはご試用いただきあ                                 |
| 面が起動します。                                 | ・ ブルとうこといます。<br>ご登録いただきましたプロダクト・キーで本日より 30日間ご利用                           |
|                                          | いただけます。                                                                   |
|                                          | メッヤージ番号: 8603                                                             |
|                                          |                                                                           |
|                                          |                                                                           |
|                                          |                                                                           |
|                                          |                                                                           |
| □ 但し、既にⅠ試用モード」のご利用期間が完了している場合にはごれ        | 川用いたたけません。                                                                |
| 2. <u>リクエスト・コード / 認証コードには有効期限がございます。</u> |                                                                           |
| <u> リクエスト・コード取得後はお早めに認証コードを取得していただ</u>   | き、ご登録をいただきますようお願い致しま                                                      |

す。

10. 操作画面が正常に起動いたしましたら、認証コードのメール送信の操作のために、一旦「RACFiI Powered by SILKYPIX」を終了してください。

11. メールにて、6. で控えたリクエスト・コードを、弊社オフライン登録センター (silkypix\_regist@isl.co.jp) まで 送信してください。

メールの件名:「RACFiI 認証コードリクエスト」
 メール記載事項:
 製品名 (RACFiI Powered by SILKYPIX)
 取得された「リクエスト・コード」
 お客様のお名前
 お電話番号
 返信先メールアドレス

12. 弊社から認証コードを受領されましたら、「RACFiI Powered by SILKYPIX」を起動して、メニューの「ヘルプ」の中の「プロダクト・ キーの登録」を選択してください。

| ヘレプ( <u>出</u> )  |
|------------------|
| RACFiI Webサイトを表示 |
| プロダクト・キーの登録      |
| プロダクト・キー登録の解除    |
| トラブル・シューティング 🔸   |
| トラブル・シューティング・    |

13.「オフライン登録~ Step3/3: 認証コードの入力」ダイアログが起動されます。

「オフライン登録~ Step3/3: 認証コードの入力」ダイアログの「認 証コード」欄へ受領された認証コードを入力して、[完了]ボタンを クリックしてください。

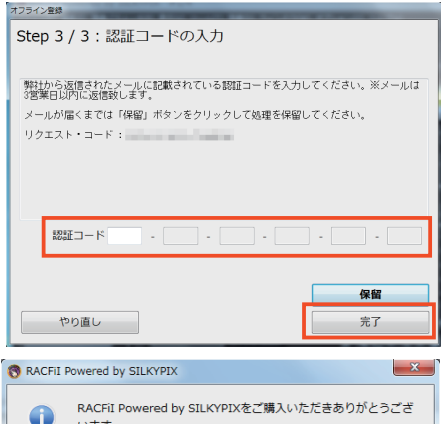

14. 認証コードの登録が完了すると、右図メッセージを表示します。 [OK] ボタンをクリックして処理が完了すると、プログラムの操作画面 が起動します。

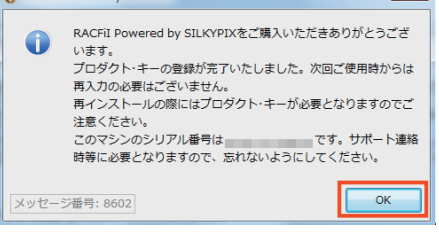

RACFiI Powered by SILKYPIXをご利用いただきありがとうございます。

(D) FAX でオフライン登録をおこなう場合

この方式は、RACFiI Powered by SILKYPIX をインストールした PC がインターネットに接続できない場合で、A ~ C のオフライン登録方法がご利用になれない場合にご利用ください。

- 1. プログラムのインストールをおこなってください。
- 2. 「RACFiI Powered by SILKYPIX」を起動してください。
- 3.「プロダクト・キーの登録」ダイアログが起動します。

4. お手元のライセンスを確認の上、シリアル番号とプロダクト・キー を入力して、[オフラインで登録]ボタンをクリックしてください。

\*1 プロダクト・キーの桁数は、ライセンスによって異なりますので、 「プロダクト・キー」欄には空白が残る場合があります。 \*2 プロダクト・キーを入力していただく際に、英字は[SHIFT]ボタ ンを押さえなくとも、自動的に大文字に変換されます。

5.「オフライン登録~ Step1/3: 認証コード取得方法の選択」ダイア ログが表示されます。

「D.FAX で認証コードを取得する。」を選択してください。

更に、「認証コードの取得対象となる PC」で「1 台目」が選択されていることをご確認の上、[次へ]ボタンをクリックしてください。

\* このライセンスは、お客様の所有される特定の1台のPCへのみご 登録いただくことが可能です。

| このアプリケーションは、初回起動時に"試用開始"ボタンをクリックしていただくことで<br>30日間全機能をお試しいただくことができます。                                              |
|----------------------------------------------------------------------------------------------------|
| 体験版として試用開始していただく際には、"試用開始"をクリックしてください。<br>製品版として、利用を開始していただく際には、所定の方法で購入していただきました製                                |
| 品ライセンスの登録が必要です。<br>製品ライセンスにてご案内しております"シリアル番号"と"ブロダクト・キー"を半角で入<br>カルマください                                          |
| *シリアル番号"と"ブロダクト・キー"を入力していただきましたら、"オンラインで登録"<br>または"オフラインで登録"ボタンをクリックして、登録の操作を開始してください。                            |
|                                                                                                    |
|                                                                                                    |
| プロダクト・キーの長さはお客様ごとに異なるため、入力枠が余ることがあります。                                                                            |
| プロダクト・キーはハイフンを含んだまま、一度に全てをペーストできます。<br>入力例: ABCD-EFGH-JKL ゆマナマ                                                    |
| KLMN-OPQR-STUV-WXYZ-3 NOI リッコ                                                                                     |
|                                                                                                    |
| プロダクト・キーの登録                                                                                                    |
| RACFiI Powered by SILKYPIXをご利用いただきありがとうございます。                                                                     |
|                                                                                                    |
| このアプリケーションは、初回起動時に"試用開始"ボタンをクリックしていただくことで<br>30日間全機能をお試しいただくことができます。                                              |
| 体験版として試用開始していたたく際には、「試用開始」をクリックしてくたさい。<br>製品版として、利用を開始していただく際には、所定の方法で購入していただきました製                                |
| 品ライセンスの登録が必要です。<br>製品ライセンスにてご築内しております"シリアル番号"と"ブロダクト・キー"を半角で入<br>カレアください。                                         |
| ジリアル番号"と"ブロダクト・キー"を入力していただきましたら、"オンラインで登録"<br>または"オフラインで登録"ボタンをクリックして、登録の操作を開始してください。                             |
| 811701 <b>2</b> 19                                                                                                |
|                                                                                                    |
| プロダクト・キーの長さはお客様ごとに異なるため、入力枠が余ることがあります。                                                                            |
| フロタクト・モーはハイフンを含んたまま、一度に全てをベーストできます。<br>入力例: ABCD-EFGH-JKL 終アする                                                    |
|                                                                                                    |
|                                                                                                    |
| オフライン登録                                                                                                    |
| Step 1 / 3:認証コード取得方法の選択                                                                                           |
|                                                                                                    |
| 認証コードの取得方法を選択して、「次へ」ボタンをクリックしてください。                                                                               |
|                                                                                                    |
|                                                                                                    |
|                                                                                                    |
| 総計コードの取得方法<br>◎ A. このコンピューターのブラウザを使って認証コードを取得する。<br>◎ P. 他のコンピューターのブラウザを使って認証コードを取得する。                            |
| <ul> <li>○ D. TEV=フラーのノブワクを使うているエコートを取得する。</li> <li>○ C. メールの授助コードを取得する。</li> <li>○ D. FAYで授助コードを取得する。</li> </ul> |
| 認証コードの取得対象となるPC                                                                                                   |
| 0 1 台目                                                                                                    |
| Ra va                                                                                                    |
|                                                                                                    |

| 6.「オフライン登録~ Step2/3: リクエスト・コードの発行」ダイア                                                                                               | オフライン登録                                                                                     |  |                                                     |                      |
|----------------------------------------------------------------------------------------------------|---------------------------------------------------------------------------------------------|--|-----------------------------------------------------|----------------------|
| ログに、発行されたリクエスト・コードが表示されます。                                                                                                    | Step 2 / 3 : リクエスト・コードの発行                                                                   |  |                                                     |                      |
| リクエスト・コードを控えて、「次へ」ボタンをクリックしてくだ                                                                                                    |                                                                                             |  |                                                     |                      |
|                                                                                                    | FAXにて認証コードを収得します。<br>FAX番号:043-296-8079まで下記内容を記載し、送信してください。                                 |  |                                                     |                      |
|                                                                                                    | タイトル:「RACFil認証コードリクエスト」                                                                     |  |                                                     |                      |
|                                                                                                    | 記載車項: 1.製品名<br>2.取得された「リクエスト・コード」<br>3.お菜球球のお名前                                             |  |                                                     |                      |
|                                                                                                    | 4.お電話番号<br>5.返信先AX番号                                                                        |  |                                                     |                      |
|                                                                                                    |                                                                                             |  |                                                     |                      |
|                                                                                                    |                                                                                             |  |                                                     |                      |
|                                                                                                    | リクエスト・コード                                                                                   |  |                                                     |                      |
|                                                                                                    |                                                                                             |  |                                                     |                      |
|                                                                                                    | <u></u><br><u> </u> <u> </u> <u> </u> <u> </u> <u> </u> <u> </u> <u> </u> <u> </u> <u> </u> |  |                                                     |                      |
| 7.「オフライン登録~ Step3/3: 認証コードの入力」ダイアログが表                                                                                               | オフライン登録                                                                                     |  |                                                     |                      |
| 示されます。                                                                                                    | Step 3 / 3:認証コードの入力                                                                         |  |                                                     |                      |
| 必ず 「 保留 ] ボタンをクリックしてください。                                                                                                    | 弊社から返信されたFAXに記載されている認証コードを入力してください。※FAXは3営業                                                 |  |                                                     |                      |
|                                                                                                    | 日辺内に返信致します。<br>FAXが庸くまでは「保留」ボタンをクリックして処理を保留してください。                                          |  |                                                     |                      |
|                                                                                                    | リクエスト・コード :                                                                                 |  |                                                     |                      |
|                                                                                                    |                                                                                             |  |                                                     |                      |
|                                                                                                    |                                                                                             |  |                                                     |                      |
|                                                                                                    | 認証コード                                                                                       |  |                                                     |                      |
|                                                                                                    |                                                                                             |  |                                                     |                      |
|                                                                                                    | 保留                                                                                          |  |                                                     |                      |
|                                                                                                    | 戻る 売了                                                                                       |  |                                                     |                      |
|                                                                                                    |                                                                                             |  |                                                     |                      |
| 8.「試用モード」開始の確認の右図メッセージが表示されます。                                                                                                    | RACFII Powered by SILKYPIX                                                                  |  |                                                     |                      |
| [はい]ボタンをクリックしてください。                                                                                                    | ▲ 認証コードの発行をお待ちいただく間、試用モードをご利用にな                                                             |  |                                                     |                      |
|                                                                                                    | ▲ りますか?                                                                                     |  |                                                     |                      |
|                                                                                                    | メッセージ番号: 1109 はい(Y) いいえ(N)                                                                  |  |                                                     |                      |
|                                                                                                    |                                                                                             |  |                                                     |                      |
| 9. 右図メッセージを表示します。                                                                                                    | S RACFII Powered by SILKYPIX                                                                |  |                                                     |                      |
| [OK] ボタンをクリックして処理が完了すると、プログラムの操作画                                                                                                   | RACFII Powered by SILKYPIXをご購入またはご試用いただきあ                                                   |  |                                                     |                      |
| 面が起動します。                                                                                                    | <ul> <li>ワかとうこさいます。</li> <li>ご登録いただきましたプロダクト・キーで本日より 30日間ご利用</li> </ul>                     |  |                                                     |                      |
|                                                                                                    | いただけます。                                                                                     |  |                                                     |                      |
|                                                                                                    | メッセージ番号: 8603                                                                               |  |                                                     |                      |
|                                                                                                    |                                                                                             |  |                                                     |                      |
| 【重要 : [ 保留 ] および 「試用モード」 の期間について】                                                                                                   |                                                                                             |  |                                                     |                      |
| 1.「試用モード」は、30日間有効です。                                                                                                    |                                                                                             |  |                                                     |                      |
| 但し、既に「試用モード」のご利用期間が完了している場合にはご利用いただけません。<br>2. リクエスト・コード / 認証コードには有効期限がございます。<br>リクエスト・コード取得後はお早めに認証コードを取得していただき、ご登録をいただきますようお願い致しま |                                                                                             |  |                                                     |                      |
|                                                                                                    |                                                                                             |  | │ <u>_ フノエへい・コーい</u> 秋侍後はの千00に応証コートを取侍ししいただな<br>│ ★ | こ、こ立球でいいことですよりの限い比して |
|                                                                                                    |                                                                                             |  | <u> 9 °</u>                                         |                      |

10. 操作画面が正常に起動いたしましたら、認証コードの FAX 送信の操作のために、一旦「RACFiI Powered by SILKYPIX」を終了してください。

11.FAX にて、6. で控えたリクエスト・コードを含む、下記事項を弊社オフライン登録センター (043-296-8079) ま で送信してください。

| FAX タイトル:「RACFII 認証コードリクエスト」<br>FAX 記載事項:<br>製品名 (RACFII Powered by SILKYPIX)<br>取得された「リクエスト・コード」<br>お客様のお名前<br>お電話番号<br>返信先 FAX 番号 |                                                                                                    |
|----------------------------------------------------------------------------------------------------|----------------------------------------------------------------------------------------------------|
| 12.弊社から認証コードを受領されましたら、「RACFiI Powered by                                                                                            | ヘルプ( <u>H</u> )                                                                                                    |
| SILKYPIX」を起動して、メニューの「ヘルフ」の中の「フロタクト・<br>キーの登録」を選択してください。                                                                             | RACFiI Webサイトを表示                                                                                                    |
|                                                                                                    | <br>プロダクト・キーの登録                                                                                                    |
|                                                                                                    | プロダクト・キー登録の解除                                                                                                    |
|                                                                                                    | トラブル・シューティング ・                                                                                                    |
| 13.「オフライン登録~ Step3/3: 認証コードの入力」ダイアログが起                                                                                              | 7751/200                                                                                                    |
| 動されます。<br>「オフライン登録~ Step3/3: 認証コードの入力」ダイアログの「認<br>証コード」欄へ受領された認証コードを入力して、[完了]ボタンをク<br>リックしてください。                                    | Step 3 / 3 : aGair コー トの人力」<br>野社から返信されたFAXに記載されている際証コードを入力してください。※FAXは3営業<br>日辺内に返借物します。<br>FAXが届くまでは「保留」ボタンをクリックして処理を保留してください。<br>リクエスト・コード :                                                         |
|                                                                                                    | 1232 - K · · · · · · ·                                                                                                    |
|                                                                                                    |                                                                                                    |
| 14.認証コードの登録が完了すると、右図メッセージを表示します。                                                                                                    | RACFII Powered by SILKYPIX                                                                                                    |
| [OK] ホタンをクリックして処理が完了すると、プログラムの操作<br>画面が起動します。                                                                                       | RACFII Powered by SILKYPIXをご購入いただきありがとうございます。<br>プロダクト・キーの登録が完了いたしました。次回ご使用時からは<br>再入力の必要しございません。<br>再インストールの際にはプロダクト・キーが必要となりますのでご<br>注意ください。<br>このマシンのシリアル番号はです。サポート連絡<br>時等に必要となりますので、忘れないようにしてください。 |

メッセージ番号: 8602

ОК

## 3. オフライン登録:認証コードの再発行が必要な場合

オフライン登録の作業中に何らかの理由により作業を完了できなかった場合、再度インターネットブラウザを使用 したオフライン登録は行うことができません。

認証コードを再度取得する場合には、FAX、またはメールにて弊社オフライン登録センターまでお問い合わせいただくことにより、認証コードを再発行いたします。

以下の手続きに従って弊社までご連絡ください。

| 1.メニューの「ヘルプ」の中の「プロダクト・キーの登録」を選択して、    | プロダクト・キーの登録                                                                                                    |
|---------------------------------------|----------------------------------------------------------------------------------------------------|
| 「プロダクト・キーの登録」ダイアログを起動してください。          | RACFiI Powered by SILKYPIXをご利用いただきありがとうございます。                                                                                                    |
| お毛元のライヤンフを確認のトーシリアル来早とプログクト・+-        |                                                                                                    |
|                                       | このアプリケーションは、7回起動時に「試用開始「ボタンをクリックしていただくことで<br>30日間全機総をお試しいただくことができます。<br>体験師として試用開始していただく際には、「試用開始」をクリックしてください。                                                                                                    |
| を入力して、[オフフインで豆嫁]ホタンをクリックしてくたさい。       | 第4人間をしていたいでは、第4人間の日本では、第4人間の日本シリッシンとしていたです。<br>第4日版として、利用を開たしていただく際には、所定の方法で購入していただきました製<br>日本になっていたがきないのです。                                                                                                    |
|                                       | 四27 ビンクの量減の必要です。<br>製品ライセンスにてご案内しております「シリアル番号」と「プロダクト・キー」を半角で入<br>力してください。                                                                                                    |
| *1 プロダクト・キーの桁数は、ライセンスによって異なりますので、     | シリアル番号"と"プロダクト・キー"を入力していただきましたら、"オンラインで登録"<br>または"オフラインで登録"ボタンをクリックして、登録の操作を開始してください。                                                                                                    |
| 「プロダクト・キー」欄には空白が残る場合があります。            | シリアル番号 -                                                                                                    |
| *2 プロダクト・キーを入力していただく際に、英字は [SHIFT] ボタ | プロダクト・キー                                                                                                    |
| シを抽さえなくとち、白動的に大文字に変換されます              | プロダクト・キーの長さはお客様ごとに異なるため、入力枠が余ることがあります。                                                                                                    |
| ノビ汁とたなくとし、日勤時に八大子に反映とれより。             | ノロダクト・キーはパイノンを含んたまま、一度に主てをベーストできます。<br>入力例: ABCD-EFGH-JKL<br>(MN-OPOP-STIL/LMXYZ-2) 終了する                                                                                                    |
|                                       | ば用開始 オフラインで登録 オンラインで登録                                                                                                    |
|                                       |                                                                                                    |
| 「まーキカたダイアログが「オフライン登録 - Stop 2/2・認証コー  | オフライン意味                                                                                                    |
|                                       | Step 3 / 3 : 認証コードの入力                                                                                                    |
| トの人力」の場合」                             |                                                                                                    |
|                                       | 弊社から返信されたメールに記載されている認証コードを入力してください。※メールは<br>3宮業日以内に返信致します。                                                                                                    |
| 1. 発行されているリクエスト・コードをクリアします。           | メールが届くまでは「保留」ボタンをクリックして処理を保留してください。<br>リクエスト・コード:                                                                                                    |
| [やり直し]ボタンをクリックしてください。                 |                                                                                                    |
|                                       |                                                                                                    |
|                                       |                                                                                                    |
|                                       | 123E⊐−K · · · · · · · ·                                                                                                    |
|                                       |                                                                                                    |
|                                       | 保留                                                                                                    |
|                                       | やり直し                                                                                                    |
| 2. 確認メッセージ ダイアログが表示されますので、「はい ] ボタン   | The second second secon |
| をクリックしてください。                          | ■<br>毎年認証コードの取得待ちです。由止してよろしいですか?                                                                                                    |
|                                       | ・     ・     ・     ・     ・     ・     ・     ・     ・     ・     ・     ・     ・     ・     ・     ・     ・     ・     ・     ・     ・     ・     ・     ・     ・     ・     ・     ・     ・     ・     ・     ・     ・     ・     ・     ・     ・     ・     ・     ・     ・     ・     ・      ・      ・      ・      ・      ・      ・      ・      ・      ・      ・      ・      ・      ・      ・      ・      ・      ・      ・      ・      ・      ・      ・      ・      ・      ・      ・      ・      ・      ・      ・      ・      ・      ・      ・      ・      ・      ・      ・      ・      ・      ・      ・      ・      ・      ・      ・      ・      ・      ・      ・      ・      ・      ・      ・      ・      ・      ・      ・      ・      ・      ・      ・      ・      ・      ・      ・      ・      ・      ・      ・      ・      ・      ・      ・      ・      ・      ・      ・      ・      ・      ・      ・      ・      ・      ・      ・      ・      ・      ・      ・      ・      ・      ・      ・      ・      ・      ・      ・      ・      ・      ・      ・      ・      ・      ・      ・      ・      ・      ・      ・      ・      ・      ・      ・      ・      ・      ・      ・      ・      ・      ・      ・      ・      ・      ・      ・      ・      ・      ・      ・      ・      ・      ・      ・      ・      ・      ・      ・      ・      ・      ・      ・      ・      ・      ・      ・       ・       ・       ・        ・                                                                                                    |
|                                       | になります。<br>また、プロダクトキーの再入力が必要になります。                                                                                                    |
|                                       |                                                                                                    |
|                                       | メッセージ番号: 1104 はい(Y) いいえ(N)                                                                                                    |
| 3.「プロダクト・キーの登録」ダイアログが表示されます。          |                                                                                                    |
|                                       | KALFIL Powered by SILKYPIXをこ利用いただきありがとうこさいます。                                                                                                    |
|                                       | このアプリケーションは、初回起動時に"試用開始"ボタンをクリックしていただくことで                                                                                                    |
|                                       | 30日間全機能をお試しいただくことができます。<br>体験版として試用開始していただく際には、"試用開始"をクリックしてください。                                                                                                    |
|                                       | 製品版として、利用を開始していただく際には、所定の方法で購入していただきました製<br>品ライセンスの登録が必要です。<br>製品ライセンスにてご案内しております"シリアル番号"と"プロダクト・キー"を半角で入                                                                                                    |
|                                       | カしてください。<br>シリアル番号で、プロダクト・キー"を入力していただきましたら、"オンラインで登録"<br>またば"オフラインで登録"ボタンをクリックして、登録の操作を開始してください。                                                                                                    |
|                                       |                                                                                                    |
|                                       | シリアル番号                                                                                                    |
|                                       | プロダクト・キーの長さはお客様ごとに異なるため、入力枠が余ることがあります。                                                                                                    |
|                                       | プロダクト・キーはハイフンを含んだまま、一度に全てをペーストできます。<br>入力例: ABCD-FEGH-JRL<br>はない、0000 FTU-10000                                                                                                    |
|                                       | KLMN-OPQR-STUV-WXYZ-3 ■ミュッシ<br>試用開始 オフラインで登録 オンラインで登録                                                                                                    |
|                                       |                                                                                                    |

| <ul> <li>2.「オフライン登録~Step1/3:認証コード取得方法の選択」ダイアログが表示されます。</li> <li>「C.メールで認証コードを取得する。」、または「D.FAX で認証コードを取得する。」を選択してください。</li> <li>更に、「認証コードの取得対象となる PC」で「1台目」が選択されていることをご確認の上、[次へ]ボタンをクリックしてください。</li> <li>* このライセンスは、お客様の所有される特定の1台のPCへのみご登録いただくことが可能です。</li> </ul> | オフライン推動         Step 1 / 3:認証コード取得方法の選択         調証コードの取得方法         適応コードの取得方法         ・A. このコンピューターのブラウザを使って認証コードを取得する。         ・B. たのごとコーターのブラウザを使って認証コードを取得する。         ・D. FAXで認証コードを取得する。         2011         2012         ・D. FAXで認証コードを取得する。         2013         ・D. FAXで認証コードを取得する。         2014         ・D. FAXで認証コードを取得する。         2015         ・日本目                           |
|----------------------------------------------------------------------------------------------------|----------------------------------------------------------------------------------------------------|
| 3.「オフライン登録~ Step2/3: リクエスト・コードの発行」ダイア<br>ログに、発行されたリクエスト・コードが表示されます。<br>リクエスト・コードを控えて、[次へ]ボタンをクリックしてくだ<br>さい。                                                                                                    | 戻る     次へ       オフライン重都       Step 2 / 3 : リクエスト・コードの発行       Eメールにて認証コードを取得します。       sillopix_regist@isl.co.jpgでに下記が含を記載レメールしてください。       タイトル: RACF [認知コードリクエスト」       記載事項:     186名<br>・主要様のたる句<br>・主要様のたる句<br>・主要様のたる句<br>・主要様の名句<br>・主要様の名句<br>・主要様の名句<br>・主要様の名句       リクエスト・コード」       ・主要様の名句<br>・主要様の名句<br>・主要様の名句       リクエスト・コード」       ・主要様の名句<br>・主要様の名句       リクエスト・コード」 |
| <ul> <li>4. 「オフライン登録~ Step3/3: 認証コードの入力」ダイアログが表示されます。</li> <li>必ず[保留]ボタンをクリックしてください。</li> <li>【重要:リクエスト・コード/認証コードの有効期限について】</li> <li>リクエスト・コード/認証コードには有効期限がございます。</li> <li>リクエスト・コード取得後はお早めに認証コードを取得していただき、ご登録をいただきますようお願い致します。</li> </ul>                        | 戻る     次へ       マライン型が       Step 3 / 3:認証コードの入力       弊社から返信されたFAXに記載されている額証コードを入力してください。※FAXは認営業       FAX的場くまでは「保留」ボタンをクリックして処理を保留してください。       リクエスト・コード:       総証コード       保留       戻る                                                                                                    |

5. 操作画面が正常に起動いたしましたら、認証コードの FAX / メール送信の操作のために、一旦「RACFiI Powered by SILKYPIX」を終了してください。

6.FAX、またはメールにて、3. で控えたリクエスト・コードとともに、下記事項を弊社オフライン登録センターへご 連絡ください。

FAX のタイトル / メールの件名:「RACFiI 認証コード再発行リクエスト」 記載事項: 製品名 (RACFiI Powered by SILKYPIX) 取得された「リクエスト・コード」 お客様のお名前 お電話番号 返信先 FAX 番号 / メールアドレス

再登録が必要となった理由(例:リクエスト・コードの有効期限切れにより、認証コードが登録できなかったため)

7. 弊社から認証コードを受領されましたら、「RACFiI Powered by SILKYPIX」を起動して、メニューの「ヘルプ」の中の「プロダクト・ キーの登録」を選択してください。

| <u>∼レプ(H)</u>    |
|------------------|
| RACFiI Webサイトを表示 |
| プロダクト・キーの登録      |
| プロダクト・キー登録の解除    |
| トラブル・シューティング 🔸   |

8.「オフライン登録~ Step3/3: 認証コードの入力」ダイアログが起動されます。

「オフライン登録~ Step3/3: 認証コードの入力」ダイアログの「認 証コード」欄へ受領された認証コードを入力して、[完了]ボタンを クリックしてください。

オフライン登録 Step 3 / 3:認証コードの入力 弊社から返信されたメールに記載されている認証コードを入力してください。※メールは 3営業日以内に返信致します。 メールが届くまでは「保留」ボタンをクリックして処理を保留してください。 リクエスト・コード : 認証コード 保留 やり直し 完了 × RACFII Powered by SILKYPIX RACFiI Powered by SILKYPIXをご購入いただきありがとうござ 0 います。 プロダクト・キーの登録が完了いたしました。次回ご使用時からは 再入力の必要はございません。 再インストールの際にはプロダクト・キーが必要となりますのでご 注意ください。 このマシンのシリアル番号は です。サポート連絡 時等に必要となりますので、忘れないようにしてください。 メッセージ番号: 8602 OK

9. 認証コードの登録が完了すると、右図メッセージを表示します。 [OK] ボタンをクリックして処理が完了すると、プログラムの操作画 面が起動します。

## ライセンスの再登録方法のご案内

「RACFII Powered by SILKYPIX」をご使用される PC, または OS を変更される場合、「RACFII Powered by SILKYPIX」を新たな PC、または OS ヘインストールの後、新たにライセンスの登録をおこなっていただく必要がございます。

このライセンスの再登録の操作につきましては、インターネットで直接ご登録いただくオンラインによる再登録と、 メール、FAX を経由してご登録いただくオフラインによる再登録の2種類の方法がございます。

ご利用可能な登録方法にて、プロダクト・キーの再登録をおこなってください。

## 1. プロダクト・キーのオンライン再登録 (PC を変更される場合)

これまで「RACFiI Powered by SILKYPIX」をご利用いただいておりました PC と、新たにご利用いただく PC を それぞれインターネットへ接続していただくことが可能な場合には、「プロダクト・キー登録の解除」の操作により、 ライセンスを新しい PC へ移行していただくことができます。

※1 ご利用いただいておりました PC へ、オフライン登録により、ライセンスのご登録をいただいていた場合、この 操作はご利用いただけません。

お手数ですが、この場合には、本書22ページ「3.プロダクト・キーのオフライン再登録」をご参照ください。 ※2本操作は、いずれか一方のPCが、インターネットへ接続していただけない場合、ご利用いただくことはできません。 この場合には、本書22ページ「3.プロダクト・キーのオフライン再登録」をご参照ください。

【重要:プロダクト・キー登録の解除について】

「プロダクト・キー登録の解除」の操作は、これまでご利用いただいていた PC より、「RACFiI Powered by SILKYPIX」のライセンスの使用を停止して、新たにご利用いただきます PC へ移行していただくための操作となります。

このため、「プロダクト・キー登録の解除」をおこなわれたPCでは、解除されたライセンスはご登録いただけません。 複数の PC にて、「RACFiI Powered by SILKYPIX」をご利用頂いております際には、十分ご留意ください。

1. はじめに、これまで「RACFiI Powered by SILKYPIX」をご利用いただいておりました PC を、インターネットへ 接続した状態で、「RACFiI Powered by SILKYPIX」を起動してください。

| 2.メニューの「ヘルブ」の中の「ブロダクト・キー登録の解除」を選択してください。 | ヘレプ( <u>H</u> )                                                                                                    |
|------------------------------------------|----------------------------------------------------------------------------------------------------|
|                                          | RACFiI Webサイトを表示                                                                                                    |
|                                          | プロダクト・キーの登録                                                                                                    |
|                                          | プロダクト・キー登録の解除                                                                                                    |
|                                          | トラブル・シューティング →                                                                                                    |
| 3.「プロダクト・キー登録の解除」確認の右図メッセージが表示され         | プロダクトキー登録の解除                                                                                                    |
| ます。<br>よろしければ、[解除する]ボタンをクリックしてください。      | プロダクトキーの登録情報をこのPCから別のPCに移動する準備を行います。<br>この作業を行うと、このPCでは製品モードでRACFII Powered by SILKYPIX<br>をお使いいただくことができなくなります。<br>また、このPCで同じプロダクトキーで再度登録することは出来ません。 |
|                                          | メッセージ番号: 8605 キャンセル 解除する                                                                                                    |

4. 「プロダクト・キー登録の解除」の処理が完了すると、右図メッセー ジを表示します。

[OK] ボタンをクリックすると、「RACFiI Powered by SILKYPIX」 を終了します。

| 🔞 RACFII | Powered by SILKYPIX | ×  |
|----------|---------------------|----|
| 0        | 登録情報の削除を行いました。      |    |
| メッセー     | ジ番号: 8604           | ок |

5. これまで「RACFiI Powered by SILKYPIX」をご利用いただいておりました PC より、「RACFiI Powered by SILKYPIX」をアンインストールしてください。

6. 次に新しい PC へ、プログラムのインストールをおこなってください。

7. インターネットへ接続した状態で、「RACFiI Powered by SILKYPIX」を起動してください。

8. 「プロダクト・キーの登録」ダイアログが起動します。

|                                                                                                    | RACFil Powered by SILKYPIXをご利用いただきありがとうございます。                                                                                                    |
|----------------------------------------------------------------------------------------------------|----------------------------------------------------------------------------------------------------|
|                                                                                                    | このアプリケーションは、初回地戦時に「試用間給「ボタンをクリックしていただくことで<br>第日間後継続をお試しいただ。ことができます。<br>種数定して、利用を開始していただく際には、前に飲か方なで購入していただきました製<br>語っせていたの登録が必要でで。<br>報題ライだとなるの登録が必要でで。<br>報題ライだとなった用しております。シリフル番号と、プロタクト・キーでを半角で入<br>ジリンアは香ビ、プロタクト・キーで多入していたできました。、サンライで登録で<br>またばオフラインで登録で来タンをクリックして、登録の操作を開始してください。                                                                                                    |
|                                                                                                    | シリアル番号     -       プロダクト・キー     -       プロダクト・キーの長さはお客様ごとに異なるため、力力時が余ることがあります。       プロダクト・キーはハイフンを含んだまま、一反に全てをペーストできます。       入力時、AGCO-EFGH-JKL       KLMN-ORQR STUU-WXYZ-3       試用開始       オフラインで登録                                                                                                    |
| 9. お手元のライセンスを確認の上、シリアル番号とプロダクト・キー<br>を入力して、[ オンラインで登録 ] ボタンをクリックしてください。                                                                           | プロダクト・キーの意想<br>RACFII Powered by SILKYPIXをご利用いただきありがとうございます。                                                                                                    |
| *1 プロダクト・キーの桁数は、ライセンスによって異なりますので、<br>「プロダクト・キー」欄には空白が残る場合があります。<br>*2 プロダクト・キーを入力していただく際に、英字は [SHIFT] ボタ<br>ンを押さえなくとも、自動的に大文字に変換されます。             | このアジリケージョンは、初回と戦略に登録的。<br>第1日度は他をおはしいただくたとで<br>第4度度をとしては期間給していただく際には、試明開始をタリックしてください。<br>第4日度には、「小花く際には、試明開始をタリックしてください。<br>第4日度、としては期間給していただく際には、新聞の方法で購入していただきました製<br>第4日ですといただく際には、新聞の方法で購入していただきました製<br>第4日ですといただく際には、新聞の方法で購入していただきました製<br>第4日ですといたで、第5日では、新聞の方法で購入していただきました製<br>第4日ですといたで、第5日では、「小さいた」で、またの、「オンラインで登録」<br>またいた。<br>クリアル番号<br>「ロダクト・キーの長さは活客様」とに買なるため、入力枠が余ることがあります。<br>フロダクト・キーの長さは活客様」とに買なるため、入力枠が余ることがあります。<br>フロダクト・キーの長さは活客様」とに買なるため、入力枠が余ることがあります。<br>フロダクト・キーの長さは活客様」とに買なるため、入力枠が余ることがあります。<br>フロダクト・キーの長さは活客様」とに買なるため、入力枠が余ることがあります。<br>フロダクト・キーの長さは活客様、「とに買なるため、人力枠が余ることがあります。<br>フロダクト・キーの長さは活客様」とに買なるため、人力枠が余ることがあります。<br>プロダクト・キーの長さは活客様、「とに買なるため、人力枠が余ることがあります。<br>プロダクト・キーの長さは活客様、「とに買なるため、人力枠が余ることがあります。<br>プロダクト・キーの長さは活客様、「とに買なるため、人力枠が余ることがあります。<br>プロダクト・キーの長さは活客様、「とに買なるため、人力枠が余ることがあります。<br>プロダクト・キーの長さは活客様、「という」 |
| 10. 弊社サーバーとの通信が完了すると、右図メッセージを表示しま<br>す。<br>[OK] ボタンをクリックして処理が完了すると、プログラムの操作画<br>面が起動して、操作は完了となります。<br>「RACFiI Powered by SILKYPIX」を製品版としてご利用ください。 | ◆ RACFII Powered by SILKYPIX メ ■ RACFII Powered by SILKYPIXをご購入いただきありがとうございます。<br>プロダクト・キーの登録が充了いたしました。次回ご使用時からは<br>再入力の必要はございきせん。<br>再インストールの際にはプロダクト・キーが必要となりますのでご<br>注意ください。<br>ごのマシンのシリアル番号は です。サポート連絡<br>時等に必要となりますので、忘れないようにしてください。                                                                                                    |
|                                                                                                    | メッセージ番号: 8602 OK                                                                                                    |

プロダクト・キーの登録

## 2. プロダクト・キーのオンライン再登録 (OS を変更される場合)

これまで「RACFII Powered by SILKYPIX」をご利用いただいておりました PC 上で、OS のバージョン アップや 再セットアップにより、ライセンスを再登録される場合には、本操作をおこなってください。

※なお、<u>本操作は、ライセンスを再登録される PC が、インターネットへ接続していただけない場合、ご利用いただ</u>くことはできません。

この場合には、本書22ページ「3.プロダクト・キーのオフライン再登録」をご参照ください。

【重要:プロダクト・キー登録の解除について】

「プロダクト・キー登録の解除」の操作は、これまでご利用いただいていた PC より、「RACFiI Powered by SILKYPIX」のライセンスの使用を停止して、新たにご利用いただきます PC へ移行していただくための操作となります。

このため、「プロダクト・キー登録の解除」をおこわれますと、そのライセンスをご利用いただくことができなくなりますので、「プロダクト・キー登録の解除」はおこわないでください。

1. OS のセットアップが完了されましたら、プログラムのインストールをおこなってください。

2. インターネットへ接続した状態で、「RACFiI Powered by SILKYPIX」を起動してください。

3.「プロダクト・キーの登録」ダイアログが起動します。

| RACFiI Powered by SILKYPIXをご利用いただきありがとうこ                                                                                                    | ございます。                                                      |
|----------------------------------------------------------------------------------------------------|-------------------------------------------------------------|
| このアプリケーションは、初回起動時に「試用開始「ボタンをク!<br>30日間全機能をお試しいただくことかできます。<br>体験版として試用開始していただく際には、「試用開始」をクリ:                                                                                          | リックしていただくことで<br>ックしてください。                                   |
| 製品版として、利用活物施していただく際には、所定の方法で見<br>約 7 センスの登録が必要です<br>システレンスにてご案用しております"シリアル番号"と"プロ<br>マンスにてごな用しております"シリアル番号"と"プロ<br>マンリアル番号"と"プロダクト・キー"を入力していただきました<br>または"オフラインで登録"ポタンをクリックして、登録の操作2 | 構入していただきました製<br>ダクト・キー"を半角で入<br>たら、"オンラインで登録"<br>5開始してください。 |
| シリアル番号 -                                                                                                    |                                                             |
| プロダクト・キー                                                                                                    | ] - 🔄 - 🔄                                                   |
| プロダクト・キーの長さはお客様ごとに異なるため、入力枠<br>プロダクト・キーはハイフンを含んだまま、一度に全てをペ                                                                                                    | が余ることがあります。<br>ーストできます。                                     |
| KLMN-OPQR-STUV-WXYZ-3                                                                                                    | 終了する                                                        |
| 試用開始 オフラインで登録                                                                                                    | オンラインで登録                                                    |

RACFiI Powered by SILKYPIXをご利用いただきありがとうございます。

プロダクト・キーの登録

4. お手元のライセンスを確認の上、シリアル番号とプロダクト・キー を入力して、[オンラインで登録]ボタンをクリックしてください。

\*1 プロダクト・キーの桁数は、ライセンスによって異なりますので、 「プロダクト・キー」欄には空白が残る場合があります。 \*2 プロダクト・キーを入力していただく際に、英字は [SHIFT] ボタ ンを押さえなくとも、自動的に大文字に変換されます。

| 第1日間金機能をお試しいただろく<br>体数版として試用開始していた<br>配うイセンスの登録が必要です<br>取品ライセンスの登録が必要です<br>わしてくたさい。<br>ジリアル番号"と"プロダクト<br>または"オフラインで登録"ボタ | こどができます。<br>たく際には、"試用開始"をクリ・<br>いただく際には、所定の方法で引<br>おります"シリアル番号"と"フロ<br>・キー"を入力していただきましん<br>ンをクリックして、登録の操作: | ックしてください。<br>構入していただきました製<br>1ダクト・キー「を半角で入<br>たら、「オンラインで登録"<br>客開始してください。 |
|----------------------------------------------------------------------------------------------------|----------------------------------------------------------------------------------------------------|---------------------------------------------------------------------------|
| シリアル番号 -<br>プロダクト・キー -                                                                                                   |                                                                                                    | ] - 🖂 - 🖂                                                                 |
| フロタクト・キーの長さはお<br>プロダクト・キーはハイフン<br>入力例: ABCD-EFG<br>KLMN-OPC                                                              | 警様ことに異なるため、人刀枠<br>を含んだまま、一度に全てをべ<br>H-JKL<br>/R-STUV-WXYZ-3                                                | か余ることかあります。<br>ーストできます。<br>終了する                                           |
| 試用開始                                                                                                    | オフラインで登録                                                                                                   | オンラインで登録                                                                  |

このアブリケーションは、初回起動時に"試用開始"ボタンをクリックしていただくことで

5. 弊社サーバーとの通信が完了すると、右図メッセージを表示します。 [OK] ボタンをクリックして処理が完了すると、プログラムの操作画 面が起動して、操作は完了となります。 「RACFiI Powered by SILKYPIX」を製品版としてご利用ください。 RACFiI Powered by SILKYPIX」を製品版としてご利用ください。

時等に必要となりますので、忘れないようにしてください。

OK

メッセージ番号: 8602

【ライセンスの再登録がおこなっていただけない場合】 インターネット回線の接続状態などの事由より、弊社サーバーとの通信が正常におこなえなかったために、エラー メッセージが表示されて、操作が完了していただけない場合には、弊社にてお客様のライセンスに対しまして、直 接手続きをおこないます。 お手数ですが、移行されるライセンスの確認のため、下記事項を、FAX、またはメールにて弊社オフライン登録 センターまでご連絡ください。 弊社にて手続きの上、折り返しご案内致します。 FAX のタイトル/メールの件名:「ライセンスの移行 (OS)」 記載事項: お客様のお名前 移行される製品の製品名 (RACFiI Powered by SILKYPIX) 移行されるライセンスのシリアル番号 返信先 FAX 番号/メールアドレス ※再登録の際に、エラーメッセージが表示された際には、そのエラーメッセージ(メッセージ番号など)を あわせてご連絡ください。

## 3. プロダクト・キーのオフライン再登録

FAX、メールを経由してオフラインによるライセンスの再登録をおこなっていただく際には、下記手順をご参照ください。

【新しい PC など、他の PC ヘライセンスを移行される場合】

下記操作を開始していただく前に、これまで「RACFiI Powered by SILKYPIX」をご利用いただいておりました PC より、「RACFiI Powered by SILKYPIX」をアンインストールしてください。

1. 他の PC / OS のセットアップをされた PC へ、プログラムのインストールをおこなってください。

2.FAX、またはメールにて、下記事項を弊社オフライン登録センターまでご連絡ください。 弊社にて手続きの上、折り返しご案内致します。

【他の PC ヘライセンスを移行される場合】

FAX のタイトル / メールの件名:「ライセンスの移行 (PC)」
 記載事項:
 お客様のお名前
 移行される製品の製品名 (RACFiI Powered by SILKYPIX)
 移行されるライセンスのシリアル番号
 返信先 FAX 番号 / メールアドレス

【OS を再セットアップされた場合】

FAX のタイトル / メールの件名:「ライセンスの移行 (OS)」
 記載事項:
 お客様のお名前
 移行される製品の製品名 (RACFiI Powered by SILKYPIX)
 移行されるライセンスのシリアル番号
 返信先 FAX 番号 / メールアドレス

| 新たにご利用いただく PC / OS へ初めてインストールしていただ<br>いた際には、「試用モード」にて 30 日間全ての機能をご利用いただ      | プロタクトキーの登録<br>RACFil Powered by SILKYPIXをご利用いただきありがとうございます。                                                                                                    |
|------------------------------------------------------------------------------|----------------------------------------------------------------------------------------------------|
| くことができます。<br>恐れ入りますが、弊社サポートセンターからの対応をお待ちいただ<br>きます間につきましては、「試用モード」にてご利用ください。 | このアプリケーションは、初回起動時に「営用開始「ホタンをクリックしていただくことで<br>知可酸金融を含成しいただくとかできます<br>体験成として活用開始していただく際には、新聞の防さをクリックしてください。<br>製品所として活用気気にないただく際には、新定の方法で購入していただきました製<br>製品のライモンスにていただく際には、新定の方法で購入していただきました製<br>製品のライモンスにていただく際していただきましたら、「オンラインで登録<br>または「オンライン」で登録「ポンシを刀りっていただきました」、<br>クリフル書音と「ショダクト・キーを半角で入<br>いっただきました」、「シラインで登録<br>または「オンラインで登録」 |
|                                                                              | シリアル番号     -       プロダクト・キー     -       プロダクト・キーの長さはお客様ごとに異なるため、入力枠が余ることがあります。       プロダクト・キーの長さけお客様ごとに異なるため、入力枠が余ることがあります。       プロダクト・キーはハイワンを含んだまず。-       スカ州、ABCD-EFCH-XQ、       入力県、ACD-EFCH-XQ、       メカリ、KURK_DOQKSTUF-WXVZ-3       終了する       メフラインで登録       オンラインで登録                                                        |

3. 弊社からのご案内の FAX、またはメールを受領されましたら、 「RACFiI Powered by SILKYPIX」を起動して、メニューの「ヘルプ」 の中の「プロダクト・キーの登録」を選択してください。

| ヘルプ(圧)                                                                                                    |
|----------------------------------------------------------------------------------------------------|
| RACFiI Webサイトを表示                                                                                                    |
| プロダクト・キーの登録                                                                                                    |
| プロダクト・キー登録の解除                                                                                                    |
| トラブル・シューティング                                                                                                    |
|                                                                                                    |
| プロダクト・キーの登録                                                                                                    |
| RACFiI Powered by SILKYPIXをご利用いただきありがとうございます。                                                                                                    |
| このアプリケーションは、初辺起動時に「30円開始「ホタンをクリックしていたたくことで<br>30日間全統絶をお訪しいただくことができます。<br>体験版として試用開始していただく際には、"試用開始"をクリックしてください。                                                                    |
| 割品版として、利用を開始していただく際には、所定の方法で購入していただきました製品がセンスの登録が優更で多、<br>製品ライセンスの登録が優更で多。<br>製品ライビンスにてご案的しております"シリアル番号"と"フロダクト・キー"を半角で入<br>力してくたさい。<br>"シリアル番号と"フロダクト・キー"を入力していただきましたら、"オンラインで登録" |
| または オフライノビ盤球 ボダノをグリックして、盤球の操作を開始してくたさい。                                                                                                    |
| シリアル荷亏                                                                                                    |
| プロダクト・キーの長さはお客様ごとに異なるため、入力枠が余ることがあります。<br>プロダクト・キーはハイフンを含んだまま、一度に全てをベーストできます。<br>入力例: ABCD-EFGH-HXL<br>KLMN-OPQR-STUV-WXYZ-3 終了する                                                  |
| 試用開始 オフラインで登録 オンラインで登録                                                                                                    |

4.「プロダクト・キーの登録」ダイアログが起動します。

本書 2 ~ 14 ページ「2. プロダクト・キーのオフライン登録」をご 参照の上、ご利用可能な登録方法にて、ライセンスの登録をおこなっ てください。

# トラブルシューティング

Q1.「プロダクト・キーの登録」ダイアログが起動しません。

A1.「試用モード」ご利用期間中にライセンスの登録をおこなっていた だく場合など、自動的に「プロダクト・キーの登録」ダイアログが起 動しない場合には、RACFiI Powered by SILKYPIXのメニューの「ヘ ルプ」の中の「プロダクト・キーの登録」を選択して、「プロダクト・キー の登録」ダイアログを起動してください。

Q2. プロダクト・キーの桁数 (文字数)が足りません。

A2. プロダクト・キーの桁数は、ライセンスによって異なりますので、 「プロダクト・キー」欄には空白が残る場合があります。

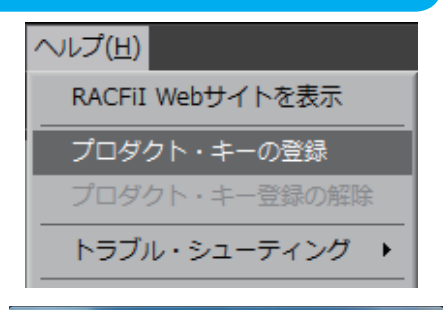

| RACFiI Powered by SILKYPI                                                                          | IXをご利用いただきありがとう                                                                 | うございます。                                                        |
|----------------------------------------------------------------------------------------------------|---------------------------------------------------------------------------------|----------------------------------------------------------------|
| このアブリケーションは、初回<br>30日間全機能をお試しいただく<br>体験版として試用開始していた                                                | 回起動時に"試用開始"ボタンをク<br>くことができます。<br>こだく際には、"試用開始"をクリ                               | リックしていただくことで<br>リックしてください。                                     |
| 製品版として、利用を開始して<br>品ライセンスの登録か必要です<br>製品ライセンスにてご案内して<br>カしてください。<br>シリアル番号で、プロダクト<br>または、オフラインで登録、赤り | ていただく際には、所定の方法で<br>す<br>ております"シリアル番号"と"プロ<br>・キー"を入力していただきまし<br>マンをクリックして、登録の操作 | ?購入していただきました製<br>ロダクト・キー"を半角で入<br>たら、"オンラインで登録"<br>"を開始してください。 |
| シリアル番号 -<br>プロダクト・キー -                                                                             |                                                                                 |                                                                |
| プロダクト・キーの長さはお<br>プロダクト・キーはハイフン<br>入力例 : ABCD-EFC<br>KLMN-OPC                                       | 客様ごとに異なるため、入力相<br>を含んだまま、一度に全てを⁄<br>GH-JKL<br>QR-STUV-WXYZ-3                    | やが余ることがあります。<br>ペーストできます。<br>終了する                              |
| 試用開始                                                                                               | オフラインで登録                                                                        | オンラインで登録                                                       |

Q3.「プロダクトキーが正しくありません」、または「プロダクト・キーが有効ではありません。」というエラーメッセージが表示されて、登録できません。

A3. シリアル番号、およびプロダクト・キーは、半角で入力していただく必要がございます。文字の入力の設定が「全角」になっていないかどうか、今一度ご確認ください。

Q4. オフライン登録の「A. このコンピュータのブラウザを使って認証 コードを取得する。」で、「オフライン登録~ Step2/3: リクエスト・コー ドの発行」ダイアログの [ 次へ ] ボタンをクリックしても、RACFiI Powered by SILKYPIX 認証サイトが起動しません。

A4. 自動的にウェブ ブラウザが開かず、RACFiI Powered by SILK-YPIX 認証サイトが起動しない場合、次に表示される「オフライン登録 ~ Step3/3: 認証コードの入力」ダイアログの[ブラウザを開く]ボ タンをクリックして、ウェブ ブラウザを開き、RACFiI Powered by SILKYPIX 認証サイトへ直接アクセスしてください。

| オフライン登録                               |
|---------------------------------------|
| Step 3 / 3:認証コードの入力                   |
|                                       |
| RACFil認証サイトから取得した認証コードを入力してください。      |
| 自動的にウェブ・ブラウザが開かなかった場合には、ウェブ・ブラウザを起動して |
| http://www.isi.co.jp/KiJ/にアクセスしてください。 |
| AATAN T P.                            |
|                                       |
|                                       |
|                                       |
| 認証コード                                 |
|                                       |
| ゴニウザを照く                               |
| シラウリを開く                               |
| 戻る 完了                                 |

Q5. RACFII Powered by SILKYPIX 認証サイトヘリクエスト・コード を入力しましたが、「リクエストコードが違います。再度入力してくだ さい。」というエラーが表示されて、認証コードが発行されません。

A5. 入力されたリクエスト・コードを再度ご確認ください。

なお、リクエスト・コードは、「-(ハイフォン)」を含み、全て半 角で入力してください。

| CASE - Recently SILKYPIX"                                                                              |
|----------------------------------------------------------------------------------------------------|
|                                                                                                    |
| \ominus インターネットプラウザを使用したオフライン認証                                                                        |
| くシターネットに撮影されていたいPCの認識を行う場合や、インターネットに撮影されている場合でもセキュリァッシフトやプロキシなどのネットワーク環境の報合上オン<br>イン認識が伝来れ、場合にご手順化ださい。 |
| RACFI Powered by SLIVYPDY UKT、RACFIELY、はすけから出力されたリクエスト・コードEKITFに入力地、「活動」ポタンを押してください。                   |
| リクエスト・コード: 送信                                                                                          |
| ※認証コードの再発行はできません。ご注意ください。                                                                              |

Q6. オフライン登録で RACFiI Powered by SILKYPIX を保留して、認証コードを取得後、RACFiI Powered by SILKYPIX を再起動しましたが、「オフライン登録~ Step3/3: 認証コードの入力」ダイアログが起動しません。

A6.「試用モード」ご利用期間中にプロダクト・キーの登録をおこなっていただく場合、自動的に「オフライン登録~ Step3/3:認証コードの入力」ダイアログは起動されません。

この場合、RACFiI Powered by SILKYPIXのメニューの「ヘルプ」の中の「プロダクト・キーの登録」を選択して、 「オフライン登録~ Step3/3: 認証コードの入力」ダイアログを起動してください。

なお、オフライン登録作業中に[保留]にせずに RACFil Powered by SILKYPIX を終了すると、「オフライン登録 ~ Step3/3:認証コードの入力」画面は表示されず、最初から操作をやり直していただくこととなります。

この場合、本書 15 ページ「3. オフライン登録:認証コードの再発行が必要な場合」をご参照の上、認証コードの 再発行手続きをおこなってください。

Q7. 認証コードを取得するために、RACFiI Powered by SILKYPIX を 一時的に終了出来ますか。

A7.RACFiI Powered by SILKYPIXのオフライン登録には、処理を保 留する機能を搭載しています。

「オフライン登録~ Step1/3:認証コード取得方法の選択」ダイアロ グで、「B. 他のコンピューターのブラウザを使って認証コードを取得 する。」、「C. メールで認証コードを取得する。」、および「D.FAX で認 証コードを取得する。」により、RACFiI Powered by SILKYPIX を一 時的に終了する場合、「オフライン登録~ Step3/3:認証コードの入力」 ダイアログで、[保留]ボタンをクリックしてください。

なお、保留にされずに RACFiI Powered by SILKYPIX を終了すると、 これまでの登録処理が全てクリアされて、発行されたリクエスト・コー ドが無効になりますので、十分ご注意ください。

| オフライン登録                                        |              |
|------------------------------------------------|--------------|
| Step 3 / 3 : 認証コードの入力                          |              |
| 弊社から返信されたメールに記載されている認証コードを入力<br>3営業日以内に返信致します。 | してください。※メールは |
| メールが届くまでは「保留」ボタンをクリックして処理を保留                   | してください。      |
| 1717F - 1-F :                                  |              |
|                                                |              |
|                                                | 保留           |
| 戻る                                             | 完了           |

Q8.「オフライン登録~ Step3/3: 認証コードの入力」ダイアログへ認 証コードを入力して[完了]ボタンをクリックしましたが、「認証コー ドが間違っています。」というエラーが表示されて、登録が完了出来ま せん。

A8. 入力された認証コードを再度ご確認ください。

認証コードは、「RACFiI Powered by SILKYPIX 認証サイト」上で 表示された文字と文字の間の「-(ハイフォン)」は入力していただ く必要はございませんが、全て半角で入力してください。

なお、英字は、大文字でも小文字でも対応できます。

また、数字の「1」と英字の「I」、数字の「8」と英字の「B」、数字の「0」と英字の「0」は、どちらを入力しても対応できます。

Q9.OSの再セットアップを行ったため、ライセンスを再登録しようと したところ、「入力されたプロダクト・キーはこの PC ではご使用いた だけません。」というエラーが表示されて、再登録ができません。 A9. 今回入力されたライセンスは、その PC で「プロダクト・キー登 録の解除」が行われているため、ご登録いただけません。

| オンライン登録                                                    |  |  |
|------------------------------------------------------------|--|--|
| Step 3 / 3 : 認証コードの入力                                      |  |  |
| 弊社から返信されたメールに記載されている認証コードを入力してください。※メールは<br>3営業日以内に返信致します。 |  |  |
| メールが届くまでは「保留」ボタンをクリックして処理を保留してください。                        |  |  |
| リクエスト・コード :                                                |  |  |
|                                                            |  |  |
|                                                            |  |  |
|                                                            |  |  |
|                                                            |  |  |
|                                                            |  |  |
| 保留                                                         |  |  |
| 戻る 完了                                                      |  |  |
|                                                            |  |  |

| S RACFII Powered by SILKYPIX |      |                                     |
|------------------------------|------|-------------------------------------|
|                              | ٢    | 入力されたプロダクト・キーはこのPCではご使用いただけません<br>。 |
|                              | メッセー | び番号: 1050 ОК                        |

このため、お客様のライセンスに対しまして、弊社にて手続きを行いますので、お手数ですが下記事項を弊社サポートセンターまで、メール (silkypix\_support@isl.co.jp)、または FAX(043-296-8079) にてご連絡ください。 弊社にて手続きの上、折り返しご案内致します。

メールの件名 / FAX のタイトル :「RACFII Powered by SILKYPIX 再登録 (登録の解除)」
 記載事項:
 お客様のお名前
 登録を解除された製品の製品名 (RACFII Powered by SILKYPIX)
 登録を解除されたライセンスのシリアル番号
 返信先メールアドレス / FAX 番号
 再登録が必要となった理由 (例: OS の再セットアップに際し、登録の解除をおこなった)

オフライン認証コード受付窓口 【株式会社市川ソフトラボラトリー オフライン登録センター】 〒 261-8501 千葉市美浜区中瀬 1-3-CD5 幕張テクノガーデンビル東中央館 (CD)5F FAX 番号: 043-296-8079 メールアドレス: silkypix\_regist@isl.co.jp

登録操作に関するお問い合わせ窓口 【株式会社市川ソフトラボラトリー サポートセンター】 FAX 番号:043-296-8079 メールアドレス:silkypix\_support@isl.co.jp RACFiI Powered by SILKYPIX ホームページ:http://racfii.isl.co.jp

本書内で解説しているプログラムおよび画面は製品開発中のため、製品と仕様が異なる場合がございます。 また、製品の仕様、ならびに本書の記載事項は予告なしに変更する場合がございます。予めご了承ください。

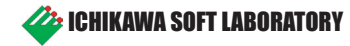